EN **USER MANUAL** Æ MANUEL D'UTILISATION Ð LIBRETTO DI USO RU РУКОВОДСТВО ПО ЭКСПЛУАТАЦИИ ES MANUAL DE USO DE GEBRAUCHSANLEITUNG TR **KİTAPCIK KULLANIN** GR ΟΔΗΓΊΕΣ ΧΡΗΣΗΣ NL **GEBRUIKSAANWIJZING** BG РЪКОВОДСТВО НА ПОТРЕБИТЕЛЯ PL **INSTRUKCJA UŻYTKOWANIA** S NAVODILO ZA UPORABO HR KNJIŽICA S UPUTAMA Ð **KASUTUSJUHEND** CZ NÁVOD K POUŽITÍ SK NÁVOD NA POUŽÍVANIE RO MANUAL DE FOLOSIRE LV LIETOŠANAS PAMĀCĪBA Ô NAUDOTOJO VADOVAS Ð HASZNÁLATI ÚTMUTATÓ MK УПАТСТВО ЗА КОРИСНИК AL UDHËZUES PËR PËRDORIMIN SR КОРИСНИЧКО УПУТСТВО

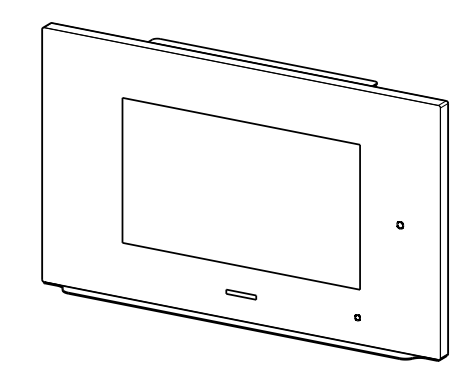

| EN | <br>3  |
|----|--------|
| FR | <br>7  |
|    | <br>11 |
| RU | <br>15 |
| ES | <br>20 |
| DE | <br>24 |
| TR | <br>28 |
| GR | <br>32 |
| NL | <br>36 |
| BG | <br>40 |
| PL | <br>44 |
| SI | <br>48 |
| HR | <br>52 |
| Ð  | <br>56 |
| CZ | <br>60 |
| SK | <br>64 |
| RO | <br>68 |
| LV | <br>72 |
| Ø  | <br>76 |
| Ð  | <br>80 |
| MK | <br>84 |
| AL | <br>88 |
| SR | <br>92 |
|    |        |

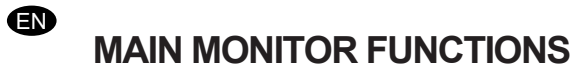

Starting menu

|      | Wed, Mar 24, 2021 1:59 PM                                                        | 7<br>Air Quality good                     | Ô 35.8 %               | & 22.4 ℃                | 6                                           |
|------|----------------------------------------------------------------------------------|-------------------------------------------|------------------------|-------------------------|---------------------------------------------|
|      |                                                                                  |                                           |                        |                         |                                             |
|      |                                                                                  |                                           |                        |                         |                                             |
|      |                                                                                  |                                           |                        |                         |                                             |
|      |                                                                                  |                                           |                        |                         |                                             |
|      |                                                                                  |                                           |                        |                         |                                             |
|      |                                                                                  |                                           |                        |                         |                                             |
|      |                                                                                  |                                           |                        |                         |                                             |
|      |                                                                                  |                                           |                        |                         |                                             |
|      |                                                                                  |                                           | ili   ≷                | 28 Q                    |                                             |
| lcon | Function                                                                         |                                           |                        |                         |                                             |
| (    | Turns the device on/off<br>Before activating the ot<br>speed and the lights will | ner functions, turn<br>be turned on at ma | the devio<br>aximum ir | ce on; it v<br>ntensity | will be activated in AUTO mode at the first |
| AUT  | Motor speed manageme                                                             | nt menu                                   |                        |                         |                                             |
| _    |                                                                                  |                                           |                        |                         |                                             |
| y S  | S                                                                                |                                           |                        |                         |                                             |
| Ċ    | Lighting system manage                                                           | ment menu                                 |                        |                         |                                             |
| ıl   | Environment parameters                                                           | s monitoring menu                         |                        |                         |                                             |
| 00   | Applications manageme                                                            | nt menu                                   |                        |                         |                                             |
| ઈ    | Settings management m                                                            | enu                                       |                        |                         |                                             |

|      | ل ان ∻ اا 88                                                                                      |  |  |  |  |  |  |  |
|------|---------------------------------------------------------------------------------------------------|--|--|--|--|--|--|--|
| lcon | Function                                                                                          |  |  |  |  |  |  |  |
| Å    | Motor speed settings<br>It allows you to intervene on the shutdown Time and speed management bars |  |  |  |  |  |  |  |
| AUTO | Automatic function<br>To deactivate <b>AUTO</b> mode, press another function of this menu         |  |  |  |  |  |  |  |
| 4    | Set intensive speed                                                                               |  |  |  |  |  |  |  |
| 24   | 24h Function                                                                                      |  |  |  |  |  |  |  |
| ×    | Go back to the previous menu                                                                      |  |  |  |  |  |  |  |
| Ŀ    | Motor shutdown Timer function                                                                     |  |  |  |  |  |  |  |

#### Lighting system management menu

|      | U AUTO 🔅 I I 88 🕸                        |  |  |  |  |  |
|------|------------------------------------------|--|--|--|--|--|
| lcon | Function                                 |  |  |  |  |  |
|      | Set light intensity                      |  |  |  |  |  |
| 8    | Set the colour temperature of the lights |  |  |  |  |  |
| ×    | Go back to the previous menu             |  |  |  |  |  |

Environment parameters monitoring menu

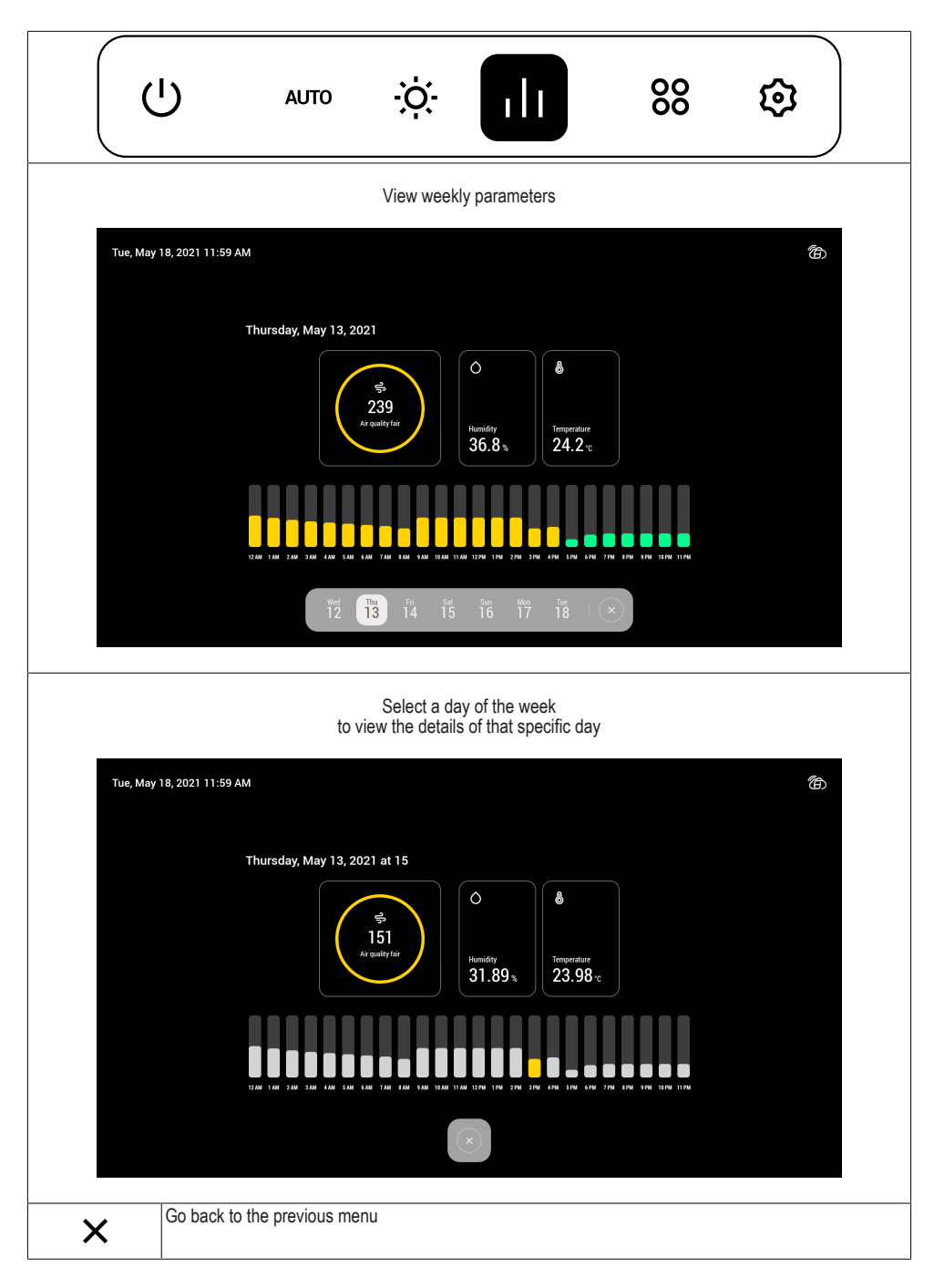

|          | лло ў: II <mark>88 ©</mark>                                    |
|----------|----------------------------------------------------------------|
| lcon     | Function                                                       |
| Ō        | Cooking Timer settings<br>It is possible to set several Timers |
| $\oplus$ | Access to Browser                                              |
| Q        | Access to remote webcam                                        |
| ×        | Go back to the previous menu                                   |

#### Settings management menu

|             | AUTO İÇ. I I 88 😥                                         |
|-------------|-----------------------------------------------------------|
| lcon        | Function                                                  |
| 6           | Set screensaver                                           |
| ((r·        | Wi-Fi management                                          |
|             | Pair Smartphone<br>It is possible to pair several devices |
| h<br>h<br>h | Preferences settings                                      |
| ×           | Go back to the previous menu                              |

#### Other functions

| lcon | Function                                      |
|------|-----------------------------------------------|
| ٦    | FLASHING = not connected to the Wi-Fi network |
| ا    | FIXED = connected to the Wi-Fi network        |

For further details on the functions, refer to the user manual of the product.

```
Ē
```

# FONCTIONS PRINCIPALES DE L'ÉCRAN

Menu initial

| Weo    | , Mar 24, 2021 1:59 PM                                                                    | O 7<br>Air Quality good               | O 35.8 % 💩 22    | .4 °C                       | đ                 |
|--------|-------------------------------------------------------------------------------------------|---------------------------------------|------------------|-----------------------------|-------------------|
|        |                                                                                           |                                       |                  |                             |                   |
|        |                                                                                           |                                       |                  |                             |                   |
|        |                                                                                           |                                       |                  |                             |                   |
|        |                                                                                           |                                       |                  |                             |                   |
|        |                                                                                           |                                       |                  |                             |                   |
|        |                                                                                           |                                       |                  |                             |                   |
|        |                                                                                           | U   % *                               | ılı   88 ٤       | <del>a</del>                |                   |
|        |                                                                                           |                                       | -                |                             |                   |
| Icone  | Fonction                                                                                  |                                       |                  |                             |                   |
| U<br>U | Allume/Eteint le dispositif<br>Avant d'activer les autres<br>tesse et les lumières à l'in | fonctions, allume<br>tensité maximale | er le dispositif | qui s'activera en mode AUTO | à la première vi- |
| AUTO   | Menu gestion vitesse mot                                                                  | eur                                   |                  |                             |                   |
| So     |                                                                                           |                                       |                  |                             |                   |
| -Ò-    | Menu gestion système d'é                                                                  | clairage                              |                  |                             |                   |
| ılı    | Menu contrôle paramètres                                                                  | environnement                         |                  |                             |                   |
| 00     | Menu gestion des applica                                                                  | tions                                 |                  |                             |                   |
| হ      | Menu gestion réglages                                                                     |                                       |                  |                             |                   |

Menu gestion vitesse moteur

|            | ا، ∻ باء ‰ ئ                                                                                                    |  |  |  |  |  |  |
|------------|----------------------------------------------------------------------------------------------------|--|--|--|--|--|--|
| lcône      | Fonction                                                                                                    |  |  |  |  |  |  |
| <i>S</i> o | Réglage vitesse moteur<br>Permet d'intervenir sur les barres de gestion des vitesses et du Programmateur d'extinction |  |  |  |  |  |  |
| AUTO       | Fonction automatique<br>Pour désactiver le mode AUTO sélectionner une autre fonction de ce menu                       |  |  |  |  |  |  |
| 4          | Sélectionner vitesse intensive                                                                                        |  |  |  |  |  |  |
| 24         | Fonction 24h                                                                                                    |  |  |  |  |  |  |
| ×          | Revenir au menu précédent                                                                                             |  |  |  |  |  |  |
| Ŀ          | Fonction Programmateur d'extinction du moteur                                                                         |  |  |  |  |  |  |

#### Menu gestion système d'éclairage

| lcône | Fonction                                     |  |  |  |  |  |
|-------|----------------------------------------------|--|--|--|--|--|
|       | Règle l'intensité des lumières               |  |  |  |  |  |
| 8     | Règle la température de couleur des lumières |  |  |  |  |  |
| ×     | Revenir au menu précédent                    |  |  |  |  |  |

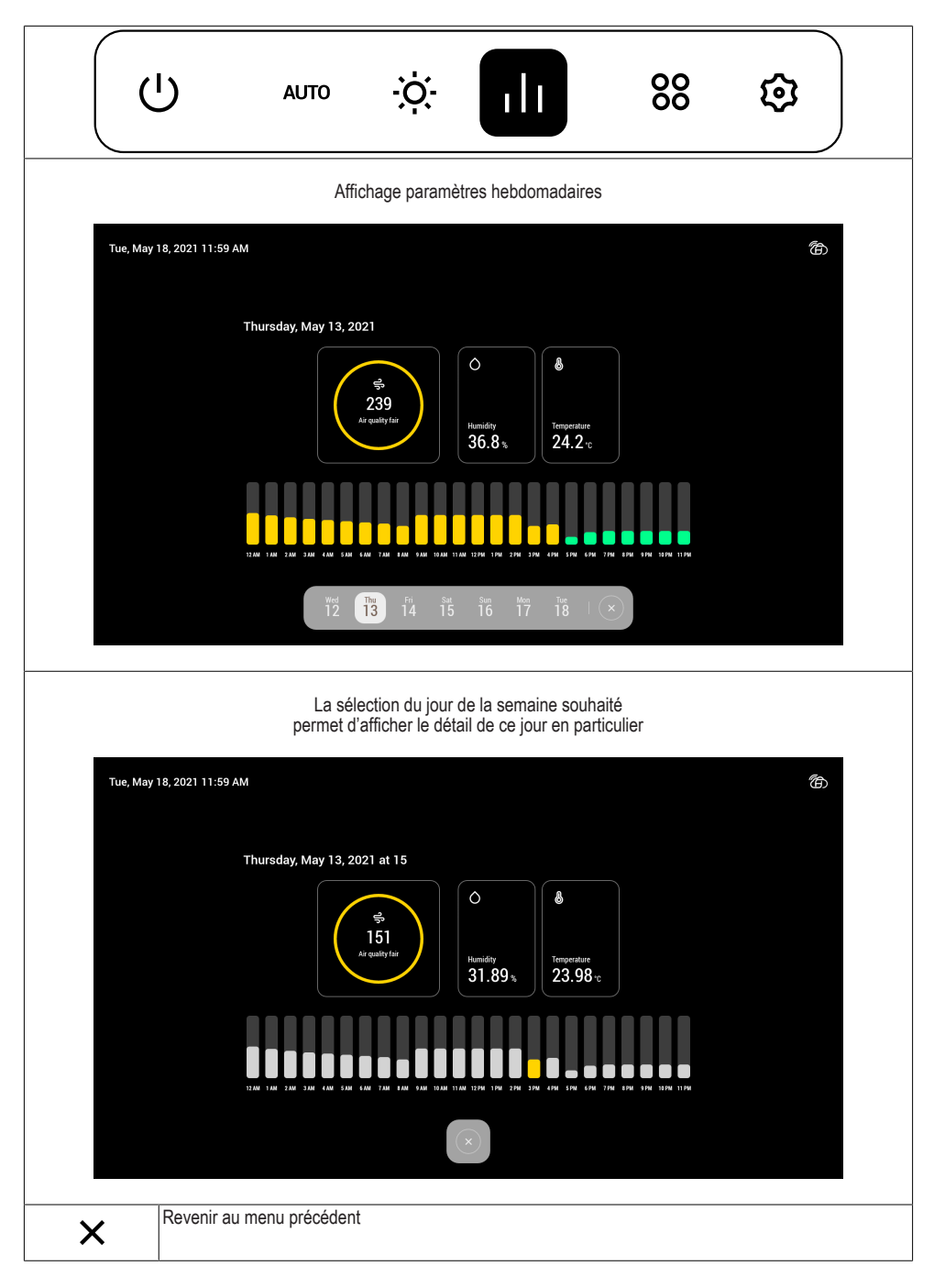

Menu gestion des applications

|       | ט                                | AUTO                          | ò.                               | ili       | 80 | \$ |
|-------|----------------------------------|-------------------------------|----------------------------------|-----------|----|----|
| lcône | Fonction                         |                               |                                  |           |    |    |
| Ō     | Configuration<br>Il est possible | Programmateu<br>de configurer | ir de cuisson<br>plusieurs Progr | ammateurs |    |    |
|       | Accès au Nav                     | igateur                       |                                  |           |    |    |
| Q     | Accès à la we                    | bcam à distan                 | ce                               |           |    |    |
| ×     | Revenir au me                    | enu précédent                 |                                  |           |    |    |

#### Menu gestion réglages

|            | ט                               | AUTO                       | ò                 | ılı | 00 |  |
|------------|---------------------------------|----------------------------|-------------------|-----|----|--|
| lcône      | Fonction                        |                            |                   |     |    |  |
| Ċ          | Définir éconor                  | niseur d'écran             |                   |     |    |  |
| ((r·       | Gestion Wi-Fi                   |                            |                   |     |    |  |
|            | Associer Sma<br>Il est possible | rtphone<br>d'associer plus | sieurs dispositif | S   |    |  |
| <b>Å</b> Å | Configuration                   | des préférence             | es                |     |    |  |
| ×          | Revenir au me                   | enu précédent              |                   |     |    |  |

#### Autres fonctions

| Icône | Fonction                                                                     |
|-------|------------------------------------------------------------------------------|
| Ô     | CLIGNOTANT = non connecté au réseau Wi Fi<br>FIXE = connecté au réseau Wi Fi |

Pour plus de précisions sur les fonctions, se référer au manuel d'utilisation du produit.

FUNZIONI PRINCIPALI DEL MONITOR

Menù iniziale

Œ

| Wed, M      | /lar 24, 2021 1:59 PM                                                                 | 7<br>Air Quality good                       | Ó 35.8 % 🌡 22.4 ℃    | 御                                             |
|-------------|---------------------------------------------------------------------------------------|---------------------------------------------|----------------------|-----------------------------------------------|
|             |                                                                                       |                                             |                      |                                               |
|             |                                                                                       |                                             |                      |                                               |
|             |                                                                                       |                                             |                      |                                               |
|             |                                                                                       |                                             |                      |                                               |
|             |                                                                                       |                                             |                      |                                               |
|             |                                                                                       |                                             |                      |                                               |
|             |                                                                                       |                                             |                      |                                               |
|             |                                                                                       |                                             | ılı   % ©<br>,       |                                               |
| Icona       | Funzione                                                                              |                                             |                      |                                               |
| Ċ           | Accende/Spegne il dispo<br>Prima di attivare le altre<br>locità e le luci alla massir | sitivo<br>funzioni accender<br>ma intensità | e il dispositivo che | e si attiverà in modalità AUTO alla prima ve- |
| AUTO        | Menù gestione velocità n                                                              | notore                                      |                      |                                               |
| -<br>A<br>C |                                                                                       |                                             |                      |                                               |
| ÷Ò          | Menù gestione impianto                                                                | di illuminazione                            |                      |                                               |
|             | Menù monitoraggio para                                                                | metri ambiente                              |                      |                                               |
| 00          | Menù gestione delle app                                                               | licazioni                                   |                      |                                               |
| হ           | Menù gestione impostazi                                                               | ioni                                        |                      |                                               |

Menù gestione velocità motore

|          | ا، ∻ اا 88 €                                                                                                    |
|----------|----------------------------------------------------------------------------------------------------|
| Icona    | Funzione                                                                                                    |
| Sr<br>Sr | Impostazione velocità motore<br>Consente di intervenire sulle barre di gestione delle velocità e del Timer di spegnimento |
| AUTO     | Funzione automatico<br>Per disattivare la modalità <b>AUTO</b> premere un'altra funzione di questo menù                   |
| 4        | Imposta velocità intensiva                                                                                                |
| 24       | Funzione 24h                                                                                                    |
| ×        | Torna al menù precedente                                                                                                  |
| Ŀ        | Funzione Timer di spegnimento del motore                                                                                  |

#### Menù gestione impianto di illuminazione

|            | Ċ             | AUTO              | ÷Ŏ.            | ılı | 00 | ₿ |
|------------|---------------|-------------------|----------------|-----|----|---|
| Icona      | Funzione      | •                 |                |     |    |   |
| - <b>.</b> | Imposta l'int | ensità delle luci | İ              |     |    |   |
| 6          | Imposta la te | emperatura colo   | ore delle luci |     |    |   |
| ×          | Torna al me   | nù precedente     |                |     |    |   |

Menù monitoraggio parametri ambiente

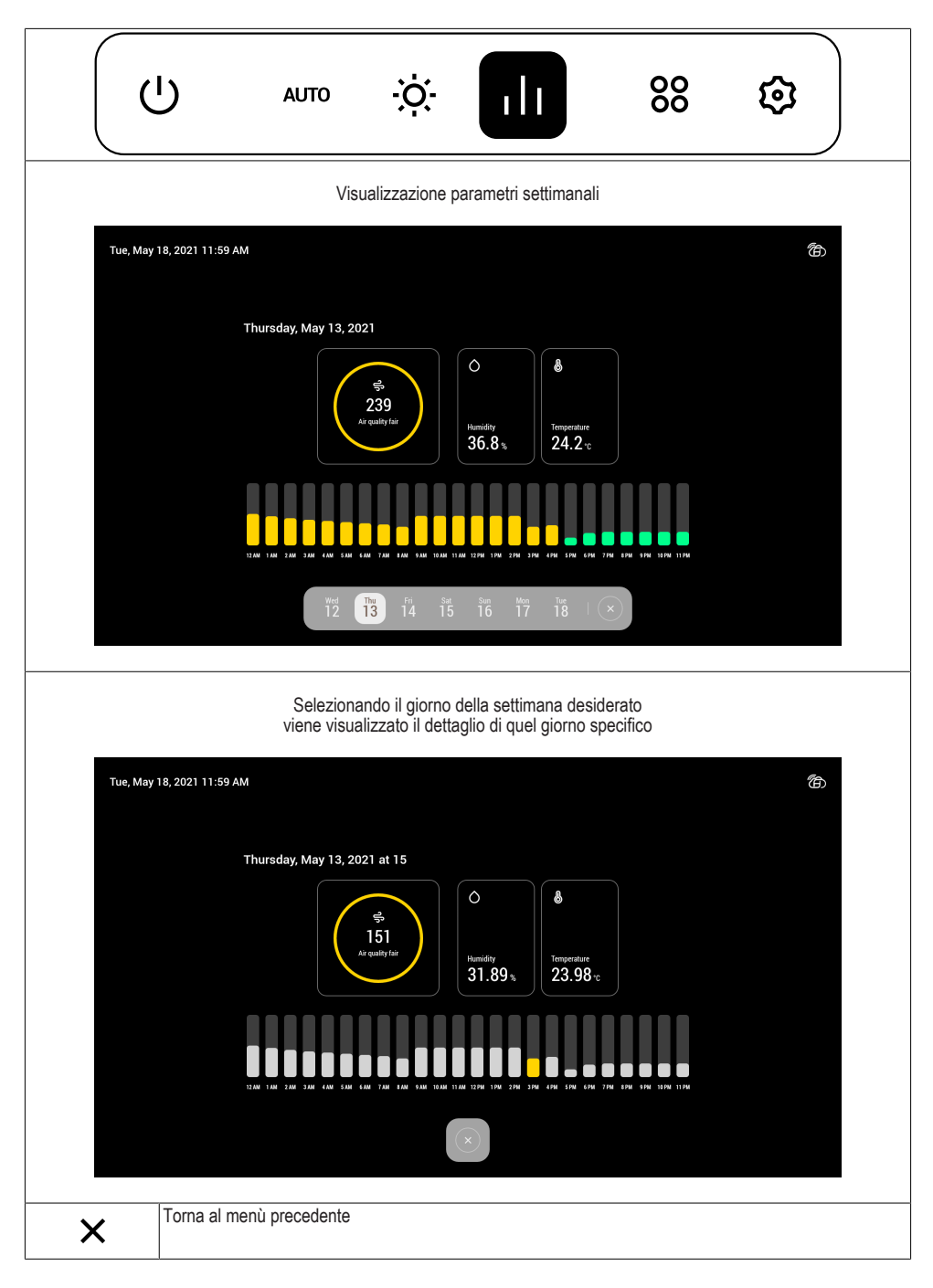

|       | ט                               | AUTO                              | ÷ờ:-          | ılı | 00 | ₿ |
|-------|---------------------------------|-----------------------------------|---------------|-----|----|---|
| Icona | Funzione                        |                                   |               |     |    |   |
| Ō     | Impostazione<br>E' possibile im | Timer di cottur<br>postare più di | a<br>un Timer |     |    |   |
|       | Accesso al Br                   | owser                             |               |     |    |   |
| Q     | Accesso a we                    | bcam remota                       |               |     |    |   |
| ×     | Torna al menù                   | ı precedente                      |               |     |    |   |

#### Menù gestione impostazioni

|             | U AUTO ở II 88 😥                                                   |
|-------------|--------------------------------------------------------------------|
| Icona       | Funzione                                                           |
| Ċ           | Imposta screensaver                                                |
| ((ŗ.        | Gestione Wi-Fi                                                     |
|             | Associa smartphone<br>E' possibile associare più di un dispositivo |
| 4<br>4<br>4 | Impostazione preferenze                                            |
| ×           | Torna al menù precedente                                           |

#### Altre funzioni

| Icona | Funzione                                    |
|-------|---------------------------------------------|
| ٦     | LAMPEGGIANTE = non connesso alla rete Wi Fi |
| ا     | FISSO = connesso alla rete Wi-Fi            |

Per ulteriori dettagli delle funzioni fare riferimento al manuale uso del prodotto.

RU

## ОСНОВНЫЕ ФУНКЦИИ МОНИТОРА

Начальное меню

| Wed, Mar   | 24, 2021 1:59 PM                           | 7<br>Air Quality good              | Ô 35.8 %            | <b>8</b> 22.4 ℃      | ක                                                                      |
|------------|--------------------------------------------|------------------------------------|---------------------|----------------------|------------------------------------------------------------------------|
|            |                                            |                                    |                     |                      |                                                                        |
|            |                                            |                                    |                     |                      |                                                                        |
|            |                                            |                                    |                     |                      |                                                                        |
|            |                                            |                                    |                     |                      |                                                                        |
|            |                                            |                                    |                     |                      |                                                                        |
|            |                                            |                                    |                     |                      |                                                                        |
|            |                                            |                                    |                     |                      |                                                                        |
|            |                                            |                                    |                     |                      |                                                                        |
|            |                                            | ÷ & ا                              | ılı   8             | \$\$ \$              |                                                                        |
| Пиктограмм | Функция                                    |                                    |                     |                      |                                                                        |
| a          |                                            | ספרסאני                            |                     |                      |                                                                        |
| Ŭ          | Перед включением дру ском режиме на первой | и скороство.<br>и скорости, а осве | пючите у<br>щение в | стройств<br>ключится | о, которое активируется в автоматиче-<br>с максимальной интенсивностью |
| AUTO       | Меню управления скоро                      | остью двигателя                    |                     |                      |                                                                        |
| -          |                                            |                                    |                     |                      |                                                                        |
| So I       |                                            |                                    |                     |                      |                                                                        |
| ÷Ò         | Меню управления систе                      | емой освещения                     |                     |                      |                                                                        |
| ılı        | Меню мониторинга пара                      | аметров окружаю                    | щей сре,            | ды                   |                                                                        |
| 80         | Меню управления прил                       | ожениями                           |                     |                      |                                                                        |
| হ্         | Меню управления настр                      | оойками                            |                     |                      |                                                                        |

|            | ل ال ∻ ال 88                                                                                                    |
|------------|----------------------------------------------------------------------------------------------------|
| Пиктограмм | Функция                                                                                                    |
| а          |                                                                                                    |
| So         | Настройка скорости двигателя<br>Позволяет выполнять действия с панелями управления скоростью и таймером выключения |
| AUTO       | Автоматический режим работы<br>Чтобы выключить <b>автоматический</b> режим, нажмите другую функцию в этом меню.    |
| 4          | Установка интенсивной скорости                                                                                     |
| 24         | Функция 24 часа                                                                                                    |
| ×          | Возврат в предыдущее меню                                                                                          |
| Ŀ          | Функция таймера выключения двигателя                                                                               |

#### Меню управления системой освещения

|            | uto 🔅 اا 😢 😂                             |
|------------|------------------------------------------|
| Пиктограмм | Функция                                  |
| а          |                                          |
|            | Установка интенсивности освещения        |
| 8          | Установка цветовой температуры освещения |
| ×          | Возврат в предыдущее меню                |

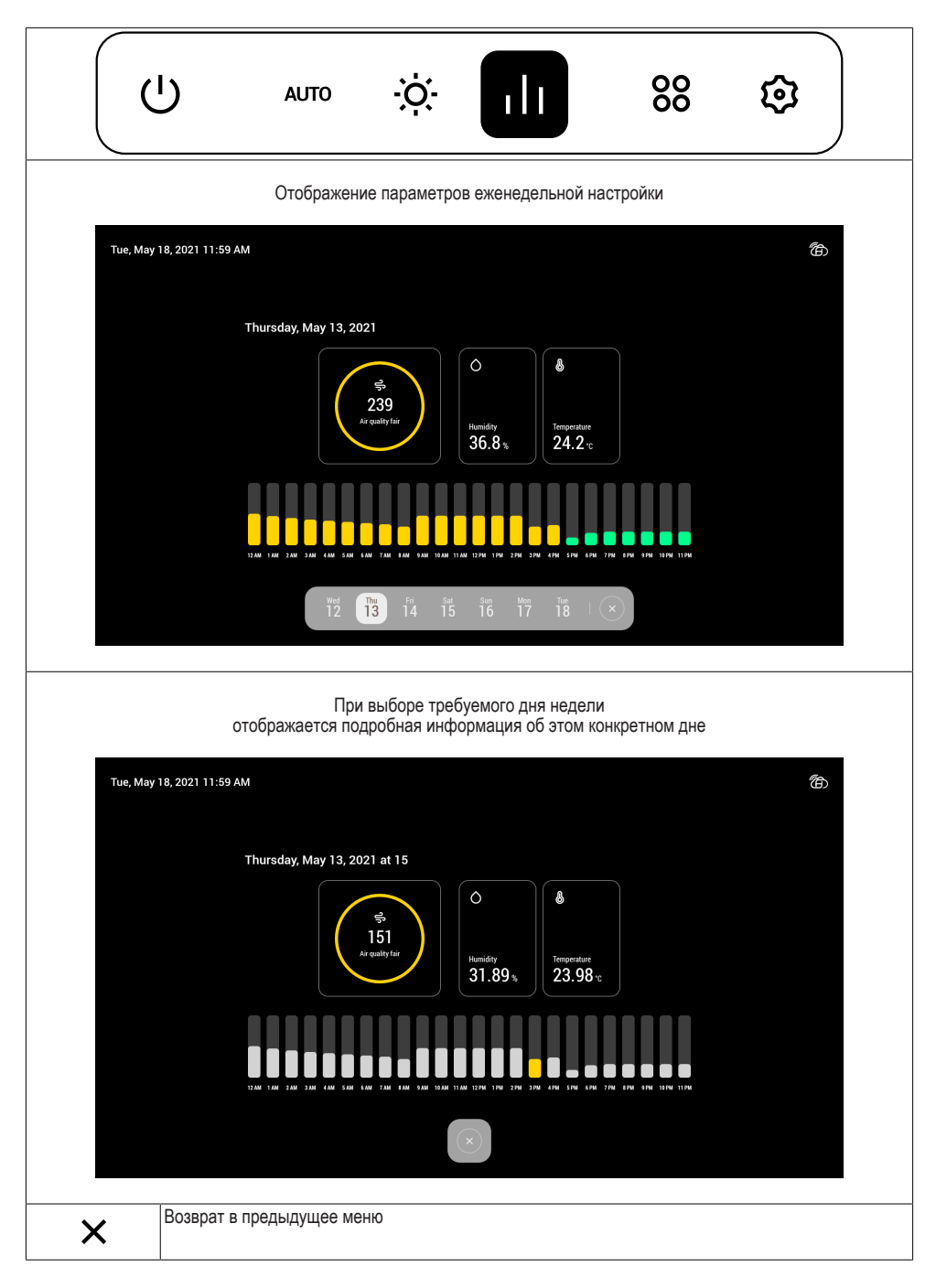

| Пиктограмм | Функция                               |
|------------|---------------------------------------|
| a          |                                       |
| Ū          | Можно установить более одного таймера |
|            | Доступ к браузеру                     |
| Q          | Доступ к удаленной веб-камере         |
| ×          | Возврат в предыдущее меню             |

#### Меню управления настройками

|               | ا، ∻َ∻ ۱۱ ا                                                       |
|---------------|-------------------------------------------------------------------|
| Пиктограмм    | Функция                                                           |
| а             |                                                                   |
| 6             | Установка заставки                                                |
| ((i·          | Управление сетью Wi-Fi                                            |
|               | Подключение смартфона<br>Можно подключить более одного устройства |
| ۵<br>۱۹<br>۱۹ | Настройка предпочтений                                            |
| ×             | Возврат в предыдущее меню                                         |

#### Прочие функции

| Пиктограмм<br>а | Функция                                  |
|-----------------|------------------------------------------|
| ٦               | МИГАЕТ = не подключен к сети Wi-Fi       |
| ا               | ГОРИТ ПОСТОЯННО = подключен к сети Wi-Fi |

Дополнительные сведения о функциях см. в руководстве пользователя изделия.

### FUNCIONES PRINCIPALES DEL MONITOR

Menú inicial

ES

|       | Wed, Mar 24, 2021 1:59 PM                                                            | 7<br>Air Quality good                              | O 35.8% 🜡           | 22.4 °C                | đ                         |
|-------|--------------------------------------------------------------------------------------|----------------------------------------------------|---------------------|------------------------|---------------------------|
|       |                                                                                      |                                                    |                     |                        |                           |
|       |                                                                                      |                                                    |                     |                        |                           |
|       |                                                                                      |                                                    |                     |                        |                           |
|       |                                                                                      |                                                    |                     |                        |                           |
|       |                                                                                      |                                                    |                     |                        |                           |
|       |                                                                                      |                                                    |                     |                        |                           |
|       |                                                                                      |                                                    |                     |                        |                           |
|       |                                                                                      | <u>ن</u> ې وو ا                                    | ılı   88            | 8                      |                           |
| Icono | Función                                                                              |                                                    |                     |                        |                           |
| Ċ     | ) Enciende/Apaga el dispo<br>Antes de activar las otra<br>velocidad y las luces a la | ositivo<br>s funciones encer<br>a máxima intensida | nder el dispo<br>ad | sitivo que se activará | en modo AUTO a la primera |
| AUT   | ro Menú gestión velocidad                                                            | motor                                              |                     |                        |                           |
| g.    | G                                                                                    |                                                    |                     |                        |                           |
| Ċ     | Menú gestión sistema de                                                              | e iluminación                                      |                     |                        |                           |
|       | Menú monitoreo paráme                                                                | tros ambiente                                      |                     |                        |                           |
| 00    | Menú gestión de las apli                                                             | caciones                                           |                     |                        |                           |
| છે    | Menú gestión configurac                                                              | iones                                              |                     |                        |                           |

Menú gestión velocidad motor

|          | ا، ∻ اا 88 €                                                                                                    |
|----------|----------------------------------------------------------------------------------------------------|
| Icono    | Función                                                                                                    |
| So<br>So | Configuración velocidad motor<br>Permite intervenir en las barras de gestión de las velocidades y del Timer de apagado |
| Αυτο     | Función automático<br>Para desactivar el modo <b>AUTO</b> pulsar otra función de este menú                             |
| 4        | Configura velocidad intensiva                                                                                          |
| 24       | Función 24h                                                                                                    |
| ×        | Regresa al menú anterior                                                                                               |
| Ŀ        | Función Timer de apagado del motor                                                                                     |

#### Menú gestión sistema de iluminación

|        | uto 🔅 II 88 🕸                               |  |  |  |  |  |  |  |
|--------|---------------------------------------------|--|--|--|--|--|--|--|
| Icono  | Función                                     |  |  |  |  |  |  |  |
| )<br>( | Configura la intensidad de las luces        |  |  |  |  |  |  |  |
| B      | Configura la temperatura color de las luces |  |  |  |  |  |  |  |
| ×      | Regresa al menú anterior                    |  |  |  |  |  |  |  |

Menú monitoreo parámetros ambiente

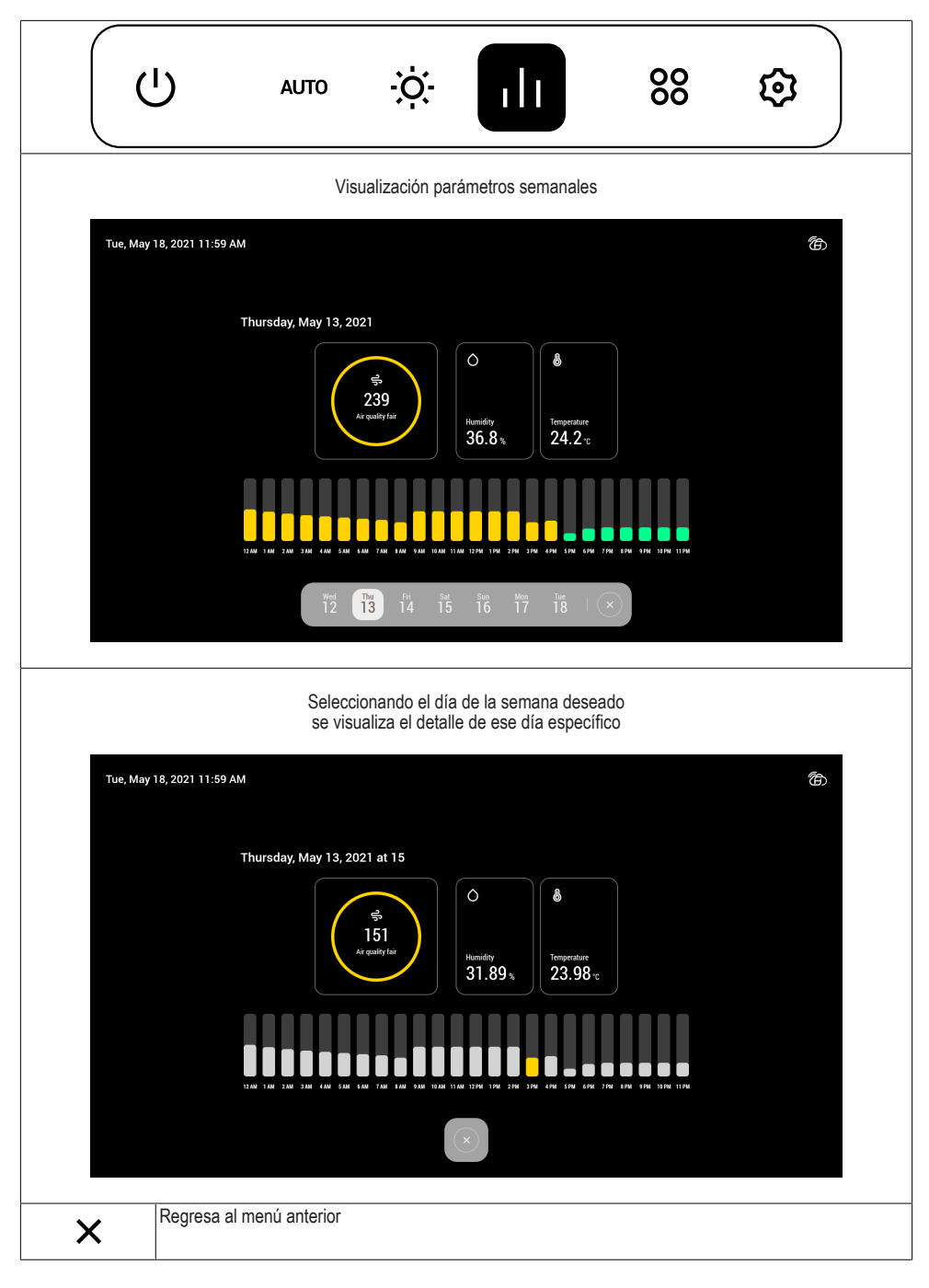

Menú gestión de las aplicaciones

| (        | ט                              | AUTO                               | ÷ờ:-               | ılı | 00 | ₿ |
|----------|--------------------------------|------------------------------------|--------------------|-----|----|---|
| Icono    | Función                        |                                    |                    |     |    |   |
| Ō        | Configuraciór<br>Es posible co | n Timer de coco<br>nfigurar más de | ción<br>e un Timer |     |    |   |
| $\oplus$ | Acceso al Bro                  | owser                              |                    |     |    |   |
| Q        | Acceso a web                   | ocam remota                        |                    |     |    |   |
| ×        | Regresa al m                   | enú anterior                       |                    |     |    |   |

#### Menú gestión configuraciones

|           | <u>را</u> ر                   | AUTO                    | <u>ې</u> ن    | ılı | 00 | \$ |
|-----------|-------------------------------|-------------------------|---------------|-----|----|----|
| Icono     | Función                       |                         |               |     |    |    |
|           | Configura pro                 | tector de panta         | alla          |     |    |    |
| ((r       | Gestión Wi-Fi                 | i                       |               |     |    |    |
|           | Asocia smart<br>Es posible as | phone<br>ociar más de u | n dispositivo |     |    |    |
| ۹۹<br>۱۹۹ | Configuraciór                 | n preferencias          |               |     |    |    |
| ×         | Regresa al m                  | enú anterior            |               |     |    |    |

#### Otras funciones

| Icono | Función                                                                      |
|-------|------------------------------------------------------------------------------|
| Ô     | INTERMITENTE = no conectado a la red Wi Fi<br>FIJO = conectad a la red Wi-Fi |

Para más detalles de las funciones consultar el manual de uso del producto.

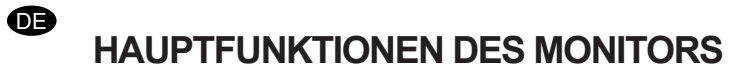

Startmenü

| Wed, Ma | ar 24, 2021 1:59 PM                                                            | 7<br>Air Quality good                           | O 35.8% 🌡 22.4°C                     |                                                                  | Ħ              |
|---------|--------------------------------------------------------------------------------|-------------------------------------------------|--------------------------------------|------------------------------------------------------------------|----------------|
|         |                                                                                |                                                 |                                      |                                                                  |                |
|         |                                                                                |                                                 |                                      |                                                                  |                |
|         |                                                                                |                                                 |                                      |                                                                  |                |
|         |                                                                                |                                                 |                                      |                                                                  |                |
|         |                                                                                |                                                 |                                      |                                                                  |                |
|         |                                                                                |                                                 |                                      |                                                                  |                |
|         |                                                                                |                                                 |                                      |                                                                  |                |
|         |                                                                                | () କ କ                                          | ılı   88 ©                           |                                                                  |                |
| lcon    | Funktion                                                                       |                                                 |                                      |                                                                  |                |
| Ċ       | Schaltet das Gerät ein/a<br>Bevor Sie die anderen F<br>der ersten Geschwindigk | us<br>unktionen aktiviere<br>eit und den Lichte | en, schalten Sie<br>rn mit maximalei | das Gerät ein, das dann im <b>/</b><br>Intensität aktiviert wird | AUTO-Modus mit |
| AUTO    | Menü Motordrehzahlmar                                                          | nagement                                        |                                      |                                                                  |                |
| Ś       |                                                                                |                                                 |                                      |                                                                  |                |
| -Ò-     | Menü zur Verwaltung de                                                         | s Beleuchtungssys                               | stems                                |                                                                  |                |
|         | Menü zur Überwachung                                                           | der Umgebungspa                                 | arameter                             |                                                                  |                |
| 00      | Menü Anwendungsverwa                                                           | altung                                          |                                      |                                                                  |                |
| ত্ত     | Menü zur Verwaltung de                                                         | r Einstellungen                                 |                                      |                                                                  |                |

|          | uto ∹ö∵ılı 88 ©                                                                                                    |
|----------|----------------------------------------------------------------------------------------------------|
| lcon     | Funktion                                                                                                    |
| So<br>So | Einstellung der Motordrehzahl<br>Ermöglicht das Eingreifen in die Verwaltungsleisten für Geschwindigkeit und Abschalttimer |
| AUTO     | AUTO-Funktion<br>Um den AUTO-Modus zu deaktivieren, drücken Sie eine andere Funktion dieses Menüs                          |
| 4        | Intensivgeschwindigkeit einstellen                                                                                         |
| 24       | 24h-Funktion                                                                                                    |
| ×        | Zurück zum vorherigen Menü                                                                                                 |
| Ŀ        | Motorabschalt-Timerfunktion                                                                                                |

#### Menü zur Verwaltung des Beleuchtungssystems

|      | U AUTO 🔅 II 88 🕸                           |  |  |  |  |  |  |  |  |
|------|--------------------------------------------|--|--|--|--|--|--|--|--|
| lcon | Funktion                                   |  |  |  |  |  |  |  |  |
|      | Einstellen der Intensität der Beleuchtung  |  |  |  |  |  |  |  |  |
| B    | Einstellen der Farbtemperatur der Leuchten |  |  |  |  |  |  |  |  |
| ×    | Zurück zum vorherigen Menü                 |  |  |  |  |  |  |  |  |

Menü zur Überwachung der Umgebungsparameter

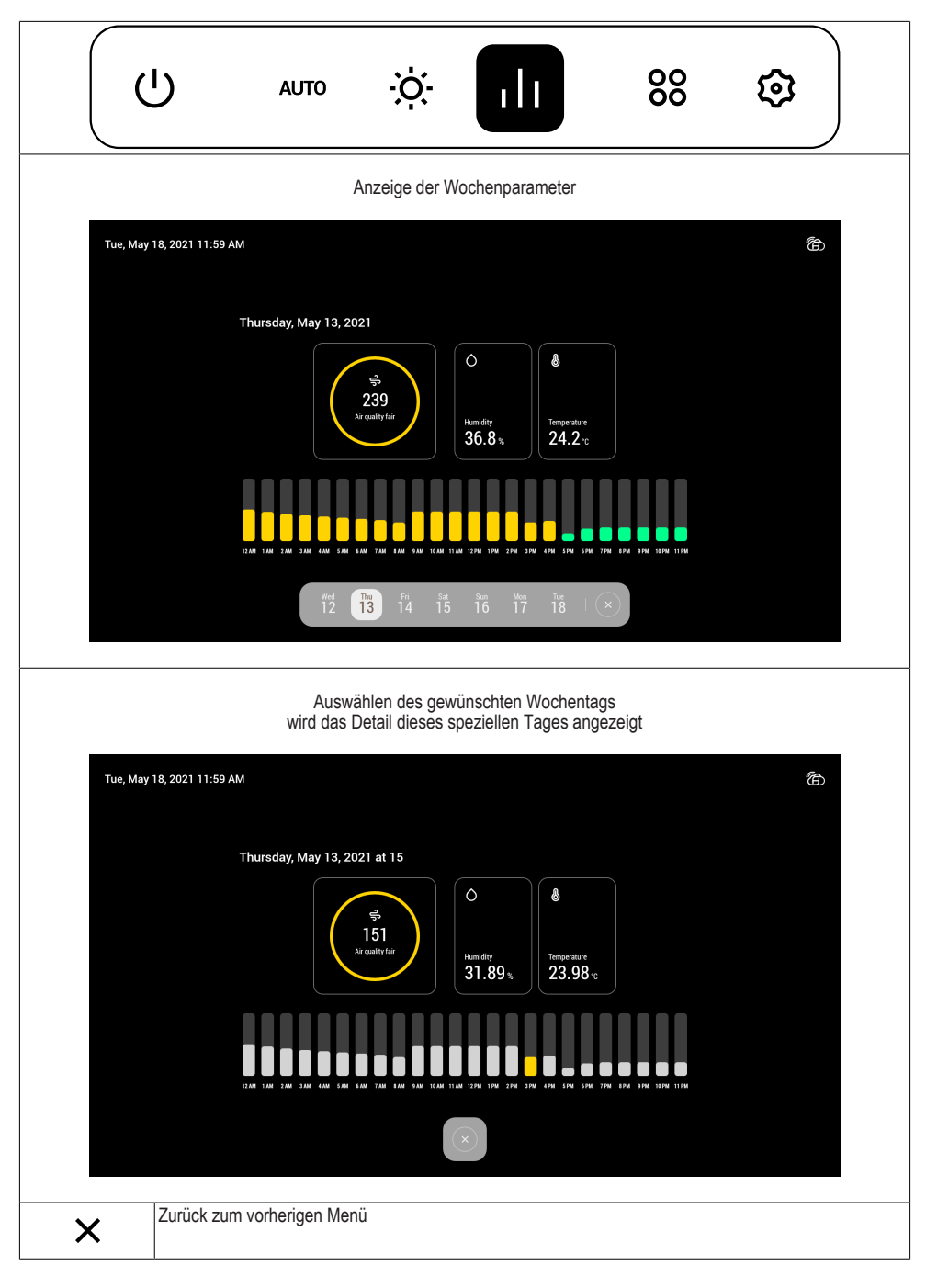

|          | ט                                 | AUTO                       | ÷ò:-           | ılı | 00 | \$ |
|----------|-----------------------------------|----------------------------|----------------|-----|----|----|
| lcon     | Funktion                          |                            |                |     |    |    |
| Ō        | Einstellen des<br>Es ist möglich, | Gartimers<br>mehr als eine | n Timer zu set | zen |    |    |
| $\oplus$ | Browser-Zugar                     | ng                         |                |     |    |    |
| Q        | Fernzugriff per                   | Webcam                     |                |     |    |    |
| ×        | Zurück zum vo                     | rherigen Meni              | j              |     |    |    |

#### Menü zur Verwaltung der Einstellungen

|             | Ċ                              | AUTO                          | ÷ờ:-       | ılı | 00 |  |
|-------------|--------------------------------|-------------------------------|------------|-----|----|--|
| lcon        | Funktion                       |                               |            |     |    |  |
| Ċ           | Bildschirmsch                  | oner einsteller               | 1          |     |    |  |
| ((r.        | Wi-Fi-Verwaltu                 | ung                           |            |     |    |  |
|             | Assoziierte Sn<br>Sie können m | nartphones<br>ehr als ein Gei | ät koppeln |     |    |  |
| 4<br>4<br>4 | Einstellungen                  | vornehmen                     |            |     |    |  |
| ×           | Zurück zum vo                  | orherigen Men                 | ü          |     |    |  |

#### Weitere Funktionen

| lcon | Funktion                                          |
|------|---------------------------------------------------|
| ٦    | BLINKEND = nicht mit dem Wi-Fi-Netzwerk verbunden |
| ا    | FIX = mit dem Wi-Fi-Netzwerk verbunden            |

Weitere Details zu den Funktionen finden Sie im Benutzerhandbuch des Produkts.

```
B
```

# MONİTÖRÜN TEMEL FONKSİYONLARI

Başlangıç menüsü

| Wed,    | Mar 24, 2021 1:59 PM                                                            | 7<br>Air Quality good | O 35.8 % 🌡 22.4 °C | ()<br>(D)                                      |
|---------|---------------------------------------------------------------------------------|-----------------------|--------------------|------------------------------------------------|
|         |                                                                                 |                       |                    |                                                |
|         |                                                                                 |                       |                    |                                                |
|         |                                                                                 |                       |                    |                                                |
|         |                                                                                 |                       |                    |                                                |
|         |                                                                                 |                       |                    |                                                |
|         |                                                                                 |                       |                    |                                                |
|         |                                                                                 |                       |                    |                                                |
|         |                                                                                 |                       | ılı   88 ©         |                                                |
| Simge   | Fonksiyonu                                                                      |                       |                    |                                                |
| Ċ       | Cihazı açar/kapatır<br>Diğer fonksiyonları etkinl<br>sek ışık şiddetiyle açılır | eştirmeden önce       | cihazı açın; ciha  | z birinci hızda <b>OTOMATİK</b> modda ve en yü |
| AUTO    | Motor hızı yönetim menü                                                         | sü                    |                    |                                                |
| -<br>So |                                                                                 |                       |                    |                                                |
| -Ò-     | Aydınlatma tesisatı yöne                                                        | tim menüsü            |                    |                                                |
| 11      | Ortam parametreleri izler                                                       | me menüsü             |                    |                                                |
| 00      | Uygulama yönetimi meni                                                          | üsü                   |                    |                                                |
| হ্      | Ayar yönetimi menüsü                                                            |                       |                    |                                                |

|          | بار بې مىلە بار                                                                                              |
|----------|----------------------------------------------------------------------------------------------------|
| Simge    | Fonksiyonu                                                                                                   |
| So<br>So | Motor hızının ayarlanması<br>Hız yönetim çubuklarına ve kapatma Zamanlayıcısına müdahale etmeye olanak tanır |
| AUTO     | Otomatik fonksiyonu<br>OTOMATİK modu devre dışı bırakmak için bu menünün başka bir fonksiyonuna basın        |
| 4        | Yoğun hız ayarı                                                                                              |
| 24       | 24 Saat Fonksiyonu                                                                                           |
| ×        | Önceki menüye döner                                                                                          |
| Ŀ        | Motor kapatma Zamanlayıcısı fonksiyonu                                                                       |

#### Aydınlatma tesisatı yönetim menüsü

|       | Ċ             | AUTO              | ÷Ŏ:   | ılı | 00 | \$ |
|-------|---------------|-------------------|-------|-----|----|----|
| Simge | Fonksiyo      | onu               |       |     |    |    |
|       | lşık şiddetin | i ayarlar         |       |     |    |    |
| 6     | İşıkların ren | k sıcaklığını aya | arlar |     |    |    |
| ×     | Önceki men    | lüye döner        |       |     |    |    |

Ortam parametreleri izleme menüsü

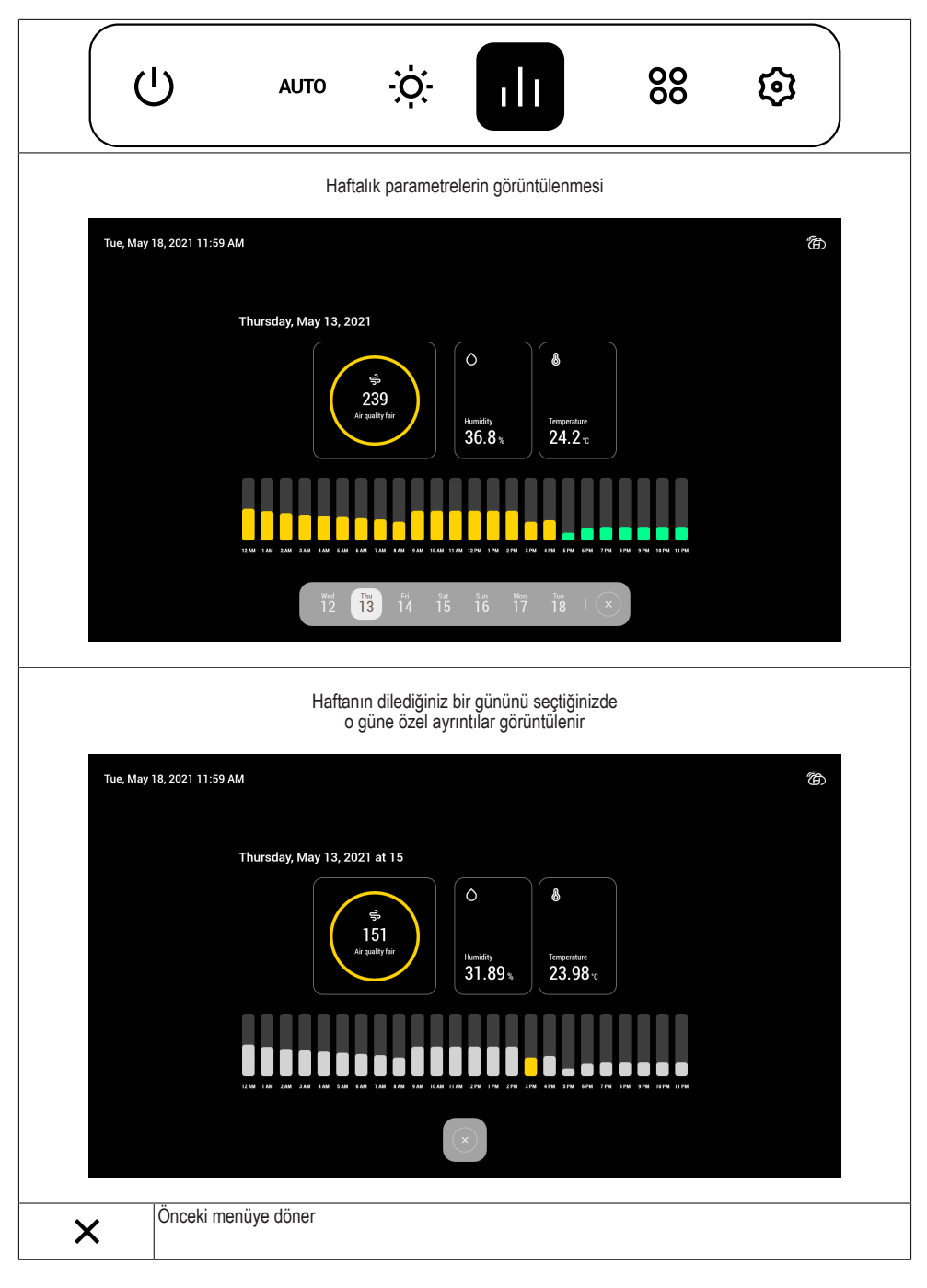

Uygulama yönetimi menüsü

|       | ט                             | AUTO                              | ÷ờ:-           | ılı | 00 | ₿ |
|-------|-------------------------------|-----------------------------------|----------------|-----|----|---|
| Simge | Fonksiyon                     | u                                 |                |     |    |   |
| Ō     | Pişirme zama<br>Birden çok Za | nlayıcısı ayarı<br>manlayıcı ayar | layabilirsiniz |     |    |   |
|       | Tarayıcı erişir               | ni                                |                |     |    |   |
| Q     | Uzak Web ka                   | merası erişimi                    |                |     |    |   |
| ×     | Önceki menü                   | ve döner                          |                |     |    |   |

#### Ayar yönetimi menüsü

|       | ט                                    | AUTO                             | ÷ờ:-         | ılı | 00 |  |
|-------|--------------------------------------|----------------------------------|--------------|-----|----|--|
| Simge | Fonksiyon                            | u                                |              |     |    |  |
| 6     | Ekran koruyuc                        | u ayarı                          |              |     |    |  |
| ((r·  | Wi-Fi Yönetim                        | i                                |              |     |    |  |
|       | Akıllı telefon ili<br>Birden çok cih | şkilendirme<br>azla ilişkilendiı | rebilirsiniz |     |    |  |
| ۹۹۹   | Tercihler ayarı                      |                                  |              |     |    |  |
| ×     | Önceki menüy                         | e döner                          |              |     |    |  |

#### Diğer fonksiyonlar

| Simge | Fonksiyonu                            |
|-------|---------------------------------------|
|       | YANIP SÖNER = Wi Fi ağına bağlı değil |
| ۱     | SABİT YANAR = Wi-Fi ağına bağlı       |

Fonksiyonların diğer ayrıntıları için ürün kullanım kılavuzuna başvurun.

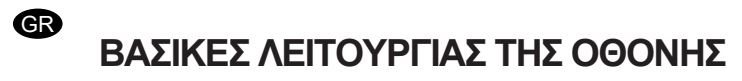

Αρχικό μενού

| Wed, N    | Mar 24, 2021 1:59 PM                                                            | 7<br>Air Quality good                        | O 35.8 %              | 💩 22.4 °C              | đ                                                   |
|-----------|---------------------------------------------------------------------------------|----------------------------------------------|-----------------------|------------------------|-----------------------------------------------------|
|           |                                                                                 |                                              |                       |                        |                                                     |
|           |                                                                                 |                                              |                       |                        |                                                     |
|           |                                                                                 |                                              |                       |                        |                                                     |
|           |                                                                                 |                                              |                       |                        |                                                     |
|           |                                                                                 |                                              |                       |                        |                                                     |
|           |                                                                                 |                                              |                       |                        |                                                     |
|           |                                                                                 |                                              |                       |                        |                                                     |
|           |                                                                                 |                                              | 1. 1 0                |                        |                                                     |
|           |                                                                                 |                                              | 111   0               | 00 छ।<br>              |                                                     |
| Εικονίδιο | Λειτουργία                                                                      |                                              |                       |                        |                                                     |
| Ċ         | Ανάβει/σβήνει η συσκευ<br>Προτού ενεργοποιήσετε<br>γία <b>ΑUTO</b> στην πρώτη τ | ή<br>τις άλλες λειτουργ<br>αχύτητα και ο φωτ | ίες ανάψ<br>ισμός στι | τε τη συσ<br>η μέγιστη | κευή η οποία θα ενεργοποιηθεί σε λειτουρ-<br>ένταση |
| AUTO      | Μενού διαχείρισης ταχύ                                                          | τητας κινητήρα                               |                       |                        | ·                                                   |
| -         |                                                                                 |                                              |                       |                        |                                                     |
| So l      |                                                                                 |                                              |                       |                        |                                                     |
| ÷Ŏ.       | Μενού διαχείρισης εγκα                                                          | ιάστασης φωτισμα                             | νÚ                    |                        |                                                     |
| ılı       | Μενού παρακολούθηση                                                             | ς παραμέτρων περ                             | ιβάλλοντο             | ος                     |                                                     |
| 00        | Μενού διαχείρισης εφαρ                                                          | μογών                                        |                       |                        |                                                     |
| হ্য       | Μενού διαχείρισης ρυθμ                                                          | ίσεων                                        |                       |                        |                                                     |

Μενού διαχείρισης ταχύτητας κινητήρα

|           | ل ان ∻ن ۱۱ ۵۵ €                                                                                                    |
|-----------|----------------------------------------------------------------------------------------------------|
| Εικονίδιο | Λειτουργία                                                                                                    |
| Å         | Ρύθμιση ταχύτητας κινητήρα<br>Επιτρέπει την παρέμβαση στις γραμμές ελέγχου των ταχυτήτων και του Χρονοδιακόπτη απενεργοποίη-<br>σης |
| AUTO      | Αυτόματη λειτουργία<br>Για να απενεργοποιήσετε τη λειτουργία <b>ΑUTO</b> πατήστε κάποια άλλη λειτουργία αυτού του μενού             |
| 4         | Ρύθμιση εντατικής ταχύτητας                                                                                                    |
| 24        | Λειτουργία 24 ωρών                                                                                                    |
| ×         | Επιστροφή στο προηγούμενο μενού                                                                                                    |
| Ŀ         | Λειτουργία Χρονοδιακόπτη απενεργοποίησης του κινητήρα                                                                               |

#### Μενού διαχείρισης εγκατάστασης φωτισμού

|           | ር                                | AUTO           | ÷Ŏ.              | ılı          | 00<br>00 | \$ |
|-----------|----------------------------------|----------------|------------------|--------------|----------|----|
| Εικονίδιο | Λειτουργ                         | ία             |                  |              |          |    |
|           | Ρύθμιση της έντασης του φωτισμού |                |                  |              |          |    |
| 8         | Ρύθμιση της                      | ς θερμοκρασίας | ; του χρώματος τ | του φωτισμού |          |    |
| ×         | Επιστροφή                        | στο προηγούμε  | νο μενού         |              |          |    |

Μενού παρακολούθησης παραμέτρων περιβάλλοντος

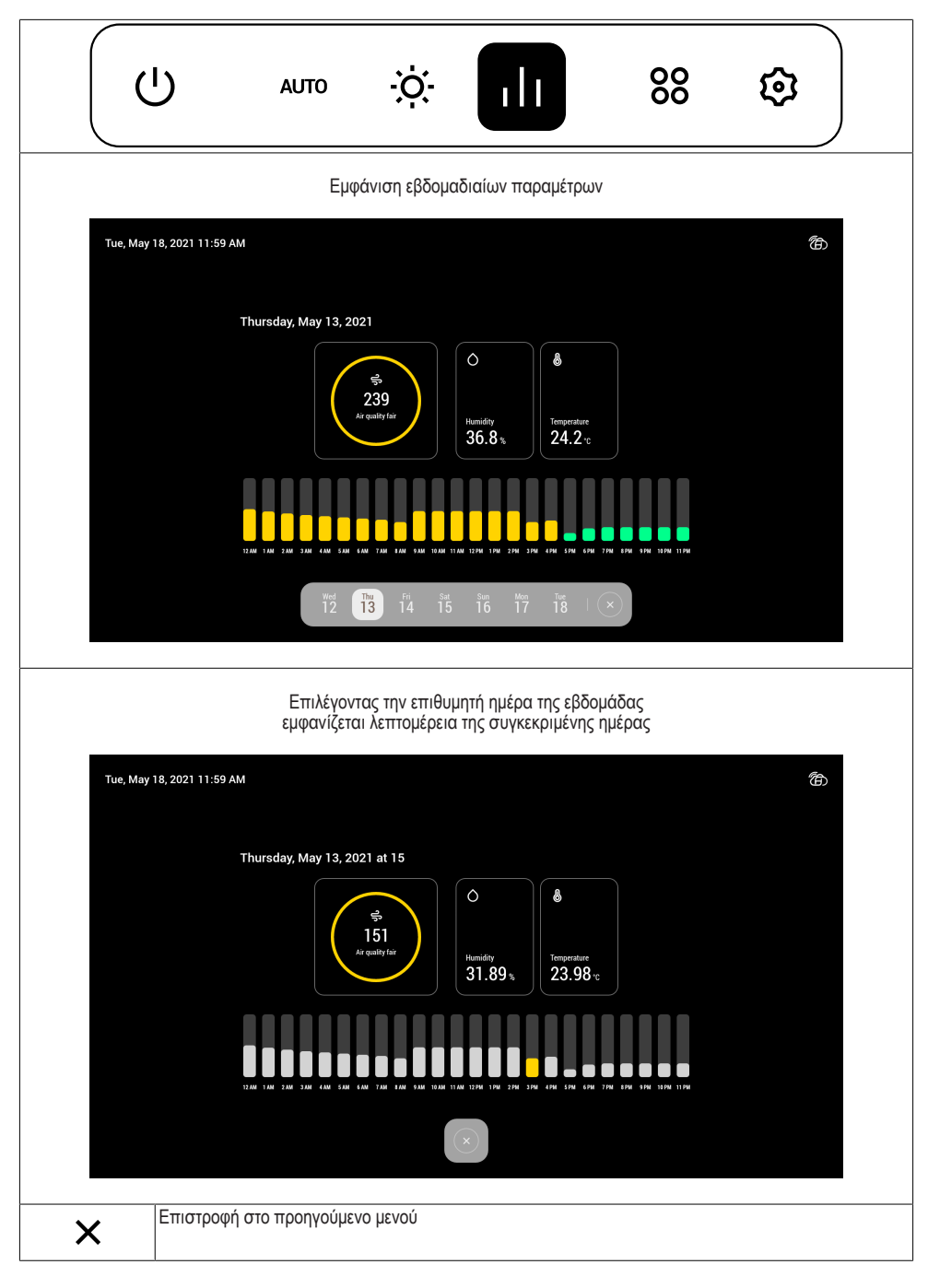

|           | ט                            | AUTO                            | ÷ờ:-                        | ılı             | 88      | \$ |
|-----------|------------------------------|---------------------------------|-----------------------------|-----------------|---------|----|
| Εικονίδιο | Λειτουργία                   | χ                               |                             |                 |         |    |
| Ō         | Ρύθμιση Χρο<br>Μπορείτε να μ | νοδιακόπτη μα<br>ουθμίσετε περι | γειρέματος<br>σσότερους από | ό έναν Χρονοδια | ικόπτες |    |
| $\oplus$  | Πρόσβαση σ                   | rov Browser                     |                             |                 |         |    |
| Q         | Πρόσβαση σε                  | ε απομακρυσμέ                   | ένη webcam                  |                 |         |    |
| ×         | Επιστροφή σ                  | το προηγούμεν                   | ο μενού                     |                 |         |    |

#### Μενού διαχείρισης ρυθμίσεων

|             | ር                        | AUTO                         | ÷ờ:-           | ılı             | 00    |  |
|-------------|--------------------------|------------------------------|----------------|-----------------|-------|--|
| Εικονίδιο   | Λειτουργ                 | νία                          |                |                 |       |  |
| Ċ           | Ρύθμιση sc               | reensaver                    |                |                 |       |  |
| ((r.        | Διαχείριση               | Wi-Fi                        |                |                 |       |  |
|             | Σύνδεση sn<br>Υπάρχει δυ | nartphone<br>νατότητα σύνδες | της περισσότερ | οων από μία συσ | κευών |  |
| 4<br>4<br>4 | Ρύθμιση πρ               | οστιμήσεων                   |                |                 |       |  |
| ×           | Επιστροφή                | στο προηγούμεν               | ο μενού        |                 |       |  |

#### Άλλες λειτουργίες

| Εικονίδιο | Λειτουργία                                    |
|-----------|-----------------------------------------------|
| ٦         | ΑΝΑΒΟΣΒΗΝΕΙ = μη συνδεδεμένο στο δίκτυο Wi Fi |
| ا         | ΣΤΑΘΕΡΟ = συνδεδεμένο στο δίκτυο Wi-Fi        |

Για περαιτέρω λεπτομέρειες σχετικά με τις λειτουργίες συμβουλευτείτε το εγχειρίδιο χρήσης του προϊόντος.

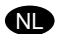

# VOORNAAMSTE FUNCTIES VAN HET DISPLAY

Startmenu

| Wed, Ma   | nr 24, 2021 1:59 PM                                                                                     | 7<br>Air Quality good                     | O 35.8% d               | § 22.4 °C                        |                               | Ġ             |     |
|-----------|----------------------------------------------------------------------------------------------------|-------------------------------------------|-------------------------|----------------------------------|-------------------------------|---------------|-----|
|           |                                                                                                    |                                           |                         |                                  |                               |               |     |
|           |                                                                                                    |                                           |                         |                                  |                               |               |     |
|           |                                                                                                    |                                           |                         |                                  |                               |               |     |
|           |                                                                                                    |                                           |                         |                                  |                               |               |     |
|           |                                                                                                    |                                           |                         |                                  |                               |               |     |
|           |                                                                                                    |                                           |                         |                                  |                               |               |     |
|           |                                                                                                    | _                                         |                         |                                  |                               |               |     |
|           |                                                                                                    | ف م <i>و</i> ا و                          | ılı   88                | ©                                |                               |               |     |
| Pictogram | Functie                                                                                                 |                                           |                         |                                  |                               |               |     |
| Ċ         | Inschakeling/Uitschakeling and<br>Schakel het apparaat in alvo<br><b>TO</b> , bij de eerste snelheid en | oparaat<br>rens de andere<br>met maximaal | e functies<br>intense v | te activeren:<br>erlichting geac | het apparaat wordt<br>tiveerd | in de modus A | .U- |
| AUTO      | Menu beheer snelheden moto                                                                              | or                                        |                         |                                  |                               |               |     |
| -<br>So   |                                                                                                    |                                           |                         |                                  |                               |               |     |
| ÷Ò:       | Menu beheer verlichtingssyst                                                                            | eem                                       |                         |                                  |                               |               |     |
| 11        | Menu bewaking omgevingspa                                                                               | arameters                                 |                         |                                  |                               |               |     |
| 00        | Menu beheer van de applicat                                                                             | ies                                       |                         |                                  |                               |               |     |
| ହ         | Menu beheer instellingen                                                                                |                                           |                         |                                  |                               |               |     |
Menu beheer snelheden motor

|           | ل ان ∻ اا 88                                                                                                    |
|-----------|----------------------------------------------------------------------------------------------------|
| Pictogram | Functie                                                                                                    |
| Å         | Instelling snelheid motor<br>Er kan gehandeld worden op de balken voor het beheer van de snelheden en van de timer voor uitscha-<br>keling |
| AUTO      | Functie automatisch<br>Druk op een andere functie van dit menu om de modus <b>AUTO</b> te deactiveren                                      |
| 4         | Instelling intensieve snelheid                                                                                                    |
| 24        | Functie 24h                                                                                                    |
| ×         | Terug naar het vorige menu                                                                                                    |
| Ŀ         | Functie Timer voor uitschakeling van de motor                                                                                              |

#### Menu beheer verlichtingssysteem

|            | J AUT                     |                     | 11          | 00 | \$ |
|------------|---------------------------|---------------------|-------------|----|----|
| Pictogram  | Functie                   |                     |             |    |    |
| - <b>.</b> | Instelling intensiteit va | n de verlichting    |             |    |    |
| B          | Instelling van de kleur   | emperatuur van de v | verlichting |    |    |
| ×          | Terug naar het vorige     | menu                |             |    |    |

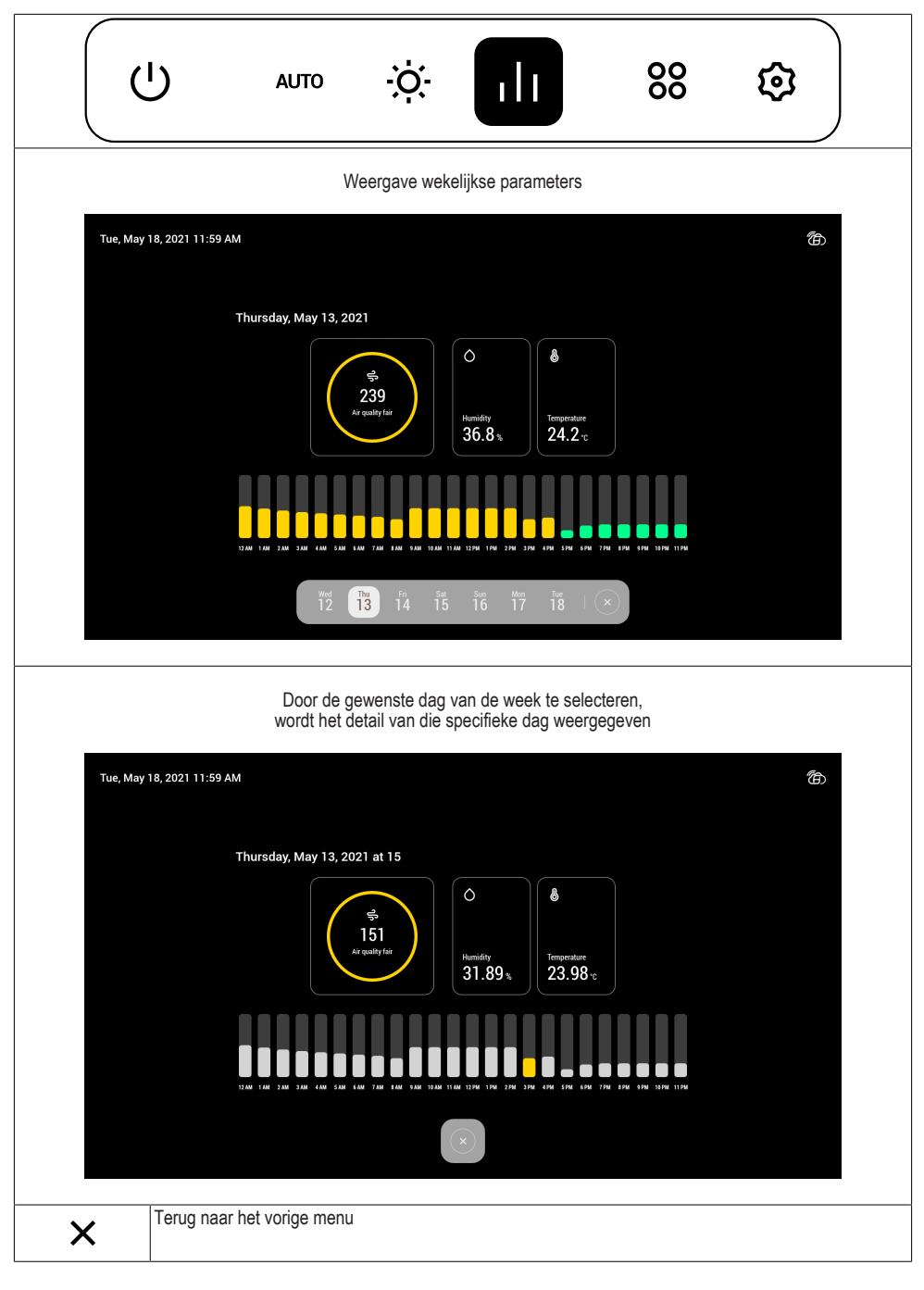

Menu beheer van de applicaties

|           | ט                               | AUTO                      | ÿ              | ılı | 80 | \$ |
|-----------|---------------------------------|---------------------------|----------------|-----|----|----|
| Pictogram | Functie                         |                           |                |     |    |    |
| Ō         | Instelling Kool<br>Er kunnen me | ktimer<br>erdere timers v | worden ingeste | eld |    |    |
|           | Opening Brow                    | /ser                      |                |     |    |    |
| Q         | Toegang tot e                   | xterne webcan             | ı              |     |    |    |
| ×         | Terug naar he                   | t vorige menu             |                |     |    |    |

#### Menu beheer instellingen

|             | ט                            | AUTO                       | ò.            | ılı    | 00 |  |
|-------------|------------------------------|----------------------------|---------------|--------|----|--|
| Pictogram   | Functie                      |                            |               |        |    |  |
| Ċ           | Instelling scre              | ensaver                    |               |        |    |  |
| ((r·        | Beheer Wifi                  |                            |               |        |    |  |
|             | Koppeling sm<br>Er kunnen me | artphone<br>eerdere appara | ten gekoppeld | worden |    |  |
| h<br>h<br>h | Instelling favo              | prieten                    |               |        |    |  |
| ×           | Terug naar he                | et vorige menu             |               |        |    |  |

#### Overige functies

| Pictogram | Functie                                          |
|-----------|--------------------------------------------------|
| ٦         | KNIPPEREND = niet verbonden met het wifinetwerk  |
| ا         | CONTINU BRANDEND = verbonden met het wifinetwerk |

Verwijs voor meer informatie over de functies naar de gebruikershandleiding van het product.

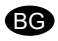

## ОСНОВНИ ФУНКЦИИ НА МОНИТОРА

Начално меню

| Wed, I | Mar 24, 2021 1:59 PM                                                | 7<br>Air Quality good                              | Ô 35.8 % 🕹 22.4 ℃                     | ත                                   |         |
|--------|---------------------------------------------------------------------|----------------------------------------------------|---------------------------------------|-------------------------------------|---------|
|        |                                                                     |                                                    |                                       |                                     |         |
|        |                                                                     |                                                    |                                       |                                     |         |
|        |                                                                     |                                                    |                                       |                                     |         |
|        |                                                                     |                                                    |                                       |                                     |         |
|        |                                                                     |                                                    |                                       |                                     |         |
|        |                                                                     |                                                    |                                       |                                     |         |
|        |                                                                     |                                                    |                                       |                                     |         |
|        |                                                                     |                                                    | ılı   88 🕸                            |                                     |         |
| Икона  | Функция                                                             |                                                    |                                       |                                     |         |
| Ċ      | Включва/Изключва уст<br>Преди да активирате<br>AUTO на първа скорос | ройството<br>другите функции,<br>т и светлините на | , включете устройст максимален интенз | твото, което ще се активира<br>итет | в режим |
| AUTO   | Меню управление на с                                                | корост на мотор                                    |                                       |                                     |         |
| ∂<br>€ |                                                                     |                                                    |                                       |                                     |         |
| ÷Ò     | Меню управление на и                                                | нсталация за осве                                  | етление                               |                                     |         |
| 11     | Меню за наблюдение н                                                | а параметрите на                                   | а помещението                         |                                     |         |
| 00     | Меню за управление на                                               | априложения                                        |                                       |                                     |         |
| হ্য    | Меню управление на на                                               | астройки                                           |                                       |                                     |         |

|            | ا) ∧                                                                                                    |
|------------|----------------------------------------------------------------------------------------------------|
| Икона      | Функция                                                                                                    |
| <i>S</i> o | Настройка на скорост на мотор<br>Позволява да се работи върху лентите за управление на скоростта и Таймера за изключване |
| AUTO       | Функция автоматичен режим<br>За да се деактивира режим AUTO, натиснете друга функция на това меню                        |
| 4          | Настройка на интензивна скорост                                                                                          |
| 24         | Функция 24h                                                                                                    |
| ×          | Връщане към предходното меню                                                                                             |
| Ŀ          | Функция Таймер за изключване на мотора                                                                                   |

#### Меню управление на инсталация за осветление

|              | Ľ)                                   | AUTO          | ÷Ŏ;             | ılı | 00 | \$ |
|--------------|--------------------------------------|---------------|-----------------|-----|----|----|
| Икона        | Функция                              |               |                 |     |    |    |
| - <b>`</b> . | Задаване на интензитет на светлините |               |                 |     |    |    |
| B            | Задава темп                          | ературата, ци | вят на светлини | те  |    |    |
| ×            | Връщане към                          | и предходнот  | о меню          |     |    |    |

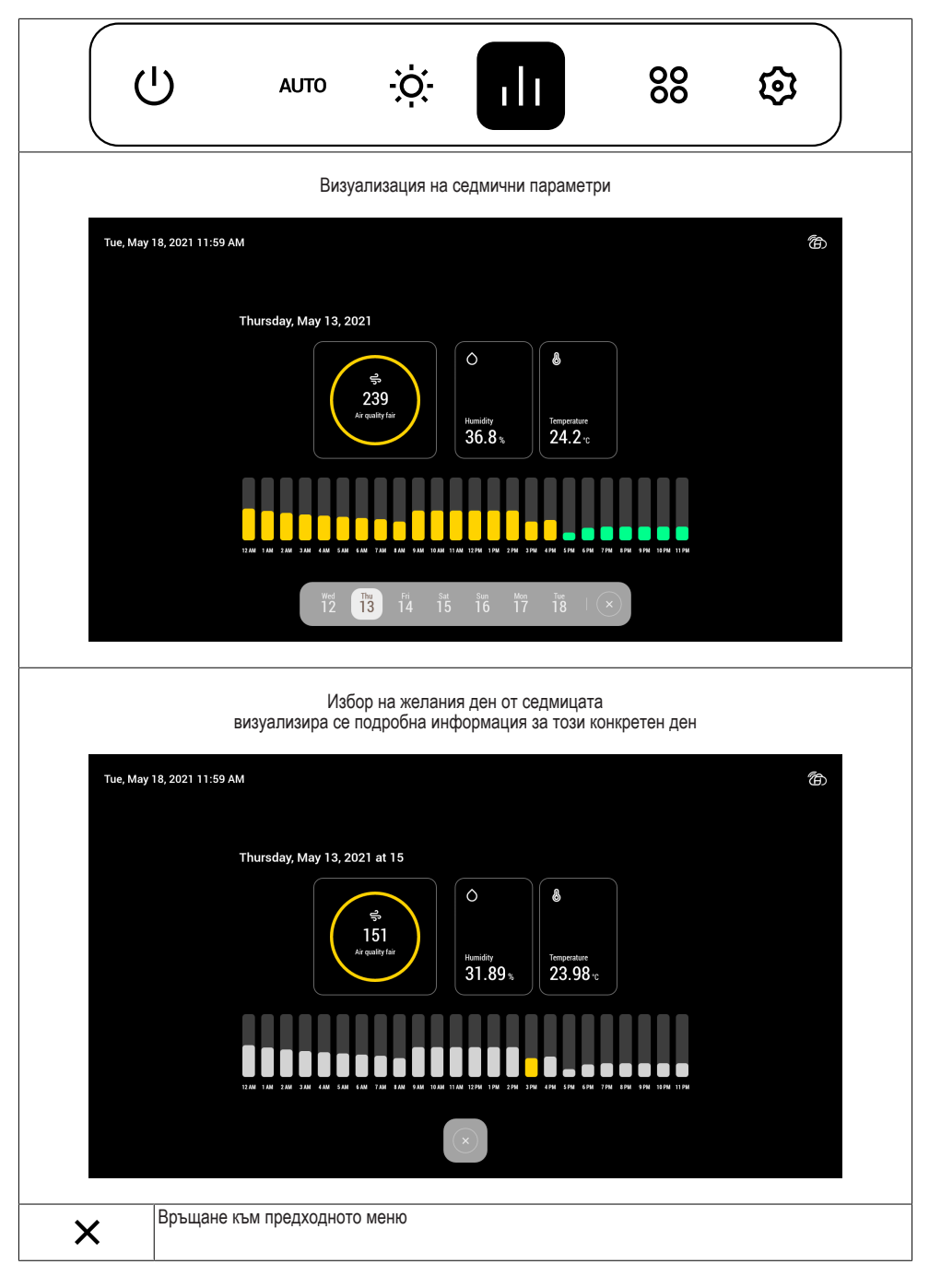

| (     | ט                             | AUTO                           | ÷ờ.                   | ılı      | 00 | € |
|-------|-------------------------------|--------------------------------|-----------------------|----------|----|---|
| Икона | Функция                       |                                |                       |          |    |   |
| Ō     | Настройка Таї<br>Възможно е д | ймер за готве<br>а настроите і | ене<br>10вече от един | і Таймер |    |   |
|       | Достъп до Бра                 | аузъра                         |                       |          |    |   |
| Q     | Достъп до дис                 | танционна ка                   | амера                 |          |    |   |
| ×     | Връщане към                   | предходното                    | меню                  |          |    |   |

#### Меню управление на настройки

|             | Ċ                     | AUTO                            | ÷ờ:-          | ılı          | 00 |  |
|-------------|-----------------------|---------------------------------|---------------|--------------|----|--|
| Икона       | Функция               | 1                               |               |              |    |  |
| Ô           | Задаване н            | а скрийнсейвър                  | )             |              |    |  |
| ((ŗ         | Управлени             | e Wi-Fi                         |               |              |    |  |
|             | Свързване<br>Възможно | на смартфон<br>е да се свърже і | повече от едн | о устройство |    |  |
| ۵<br>۱<br>۱ | Настройка             | на предпочитан                  | Я             |              |    |  |
| ×           | Връщане к             | ъм предходното                  | меню          |              |    |  |

#### Други функции

| Икона | Функция                              |
|-------|--------------------------------------|
|       | МИГАЩ = не е свързан към Wi-Fi мрежа |
| ۲     | ФИКСИРАН = свързан към Wi-Fi мрежа   |

За повече подробности относно функциите, консултирайте ръководството за потребителя на продукта.

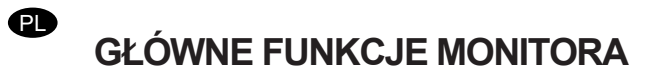

Menu początkowe

| We    | ed, Mar 24, 2021 1:59 PM                                                        | 7<br>Air Quality good                             | Ô 35.8 %              | <b>&amp;</b> 22.4 ℃    | đ                                                    |
|-------|---------------------------------------------------------------------------------|---------------------------------------------------|-----------------------|------------------------|------------------------------------------------------|
|       |                                                                                 |                                                   |                       |                        |                                                      |
|       |                                                                                 |                                                   |                       |                        |                                                      |
|       |                                                                                 |                                                   |                       |                        |                                                      |
|       |                                                                                 |                                                   |                       |                        |                                                      |
|       |                                                                                 |                                                   |                       |                        |                                                      |
|       |                                                                                 |                                                   |                       |                        |                                                      |
|       |                                                                                 |                                                   |                       |                        |                                                      |
|       |                                                                                 |                                                   |                       |                        |                                                      |
|       |                                                                                 |                                                   | ılı   8               | \$<br>\$               |                                                      |
| Ikona | Funkcja                                                                         |                                                   |                       |                        |                                                      |
| Ċ     | Włącza/Wyłącza urządze<br>Przed uaktywnieniem inr<br>szej prędkości i światła z | enie<br>nych funkcji urucho<br>apalą się z maksyr | omić urza<br>malnym r | dzenie, k<br>atężenier | tóre uaktywni się w trybie <b>AUTO</b> na pierw<br>n |
| AUTO  | Menu do zarządzania pre                                                         | ędkością silnika                                  |                       |                        |                                                      |
| -     |                                                                                 |                                                   |                       |                        |                                                      |
| ୍ ୧୫  |                                                                                 |                                                   |                       |                        |                                                      |
| -Ò-   | Menu do zarządzania ins                                                         | stalacją oświetlenia                              | 1                     |                        |                                                      |
| ılı   | Menu do monitorowania                                                           | parametrów środo                                  | wiska                 |                        |                                                      |
| 00    | Menu do zarządzania ap                                                          | likacjami                                         |                       |                        |                                                      |
| হ     | Menu do zarządzania us                                                          | tawieniami                                        |                       |                        |                                                      |

Menu do zarządzania prędkością silnika

|       | ا، ∻ اا 88 €                                                                                    |
|-------|-------------------------------------------------------------------------------------------------|
| Ikona | Funkcja                                                                                         |
| So    | Ustawianie prędkości silnika<br>Umożliwia zarządzanie prędkością i Czasomierzem wyłączenia      |
| AUTO  | Funkcjonowanie automatyczne<br>W celu wyłączenia trybu AUTO nacisnąć na inną funkcję w tym menu |
| 4     | Ustawia prędkość intensywną                                                                     |
| 24    | Funkcjonowanie 24h                                                                              |
| ×     | Powraca do poprzedniego menu                                                                    |
| Ŀ     | Funkcjonowanie czasomierza wyłączenia silnika                                                   |

#### Menu do zarządzania instalacją oświetlenia

|       | Ċ                                | AUTO             | Ņ.        | ılı | 00 | \$ |
|-------|----------------------------------|------------------|-----------|-----|----|----|
| Ikona | Funkcja                          |                  |           |     |    |    |
|       | Ustawia poziom natężenia świateł |                  |           |     |    |    |
| 6     | Ustawia te                       | mperaturę kolori | u świateł |     |    |    |
| ×     | Powraca d                        | o poprzedniego   | menu      |     |    |    |

Menu do monitorowania parametrów środowiska

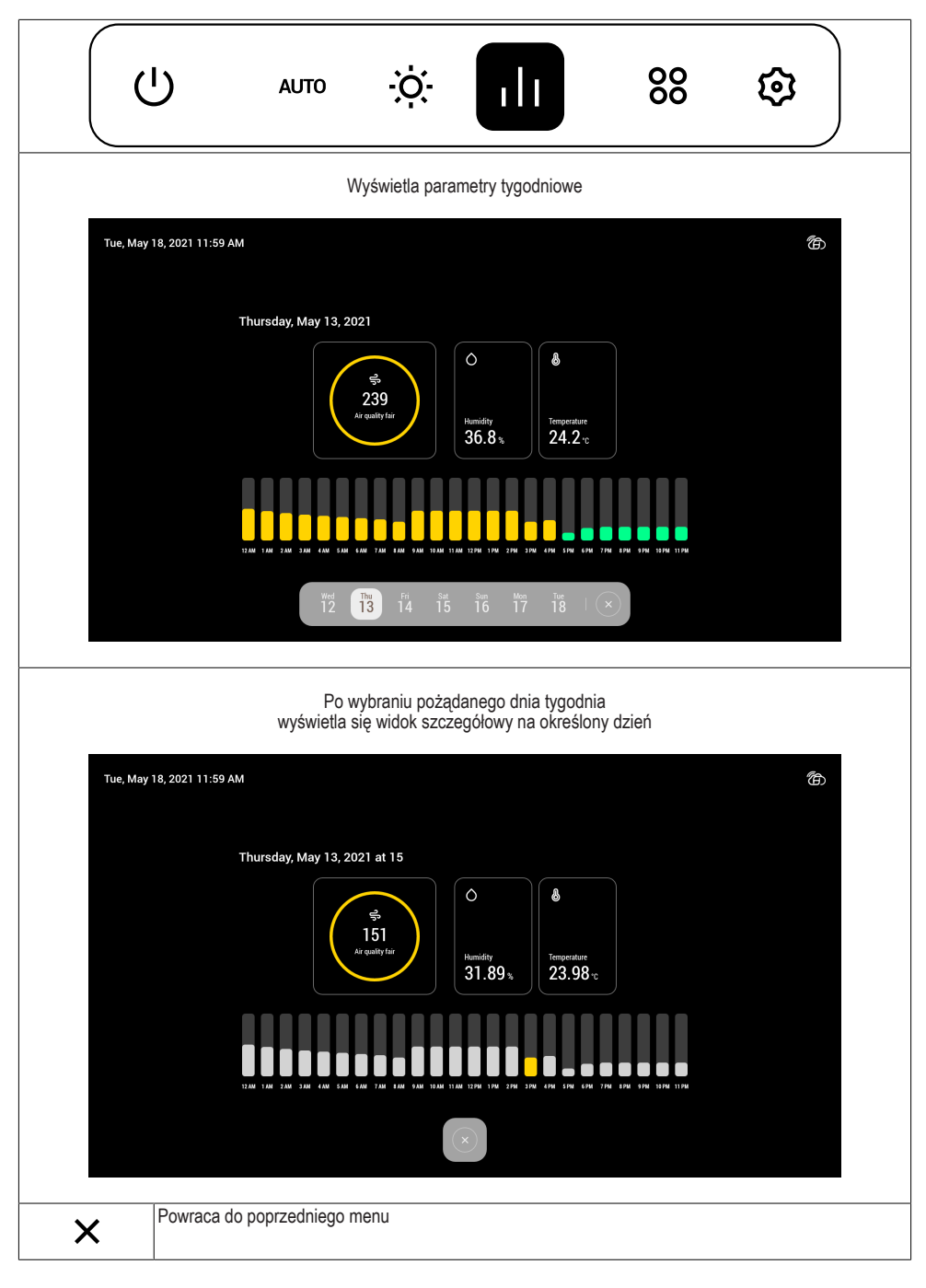

| (     | ט                               | AUTO                             | ò.                         | ili            | 00 | ¢ |
|-------|---------------------------------|----------------------------------|----------------------------|----------------|----|---|
| Ikona | Funkcja                         |                                  |                            |                |    |   |
| Ō     | Ustawienie cz<br>Istnieje możli | zasomierza got<br>wość ustawieni | owania<br>a większej ilośo | ci czasomierzy |    |   |
|       | Dostęp do prz                   | zeglądarki                       |                            |                |    |   |
| Q     | Dostęp do zd                    | alnego sterowa                   | inia kamerą inte           | ernetową       |    |   |
| ×     | Powraca do p                    | ooprzedniego m                   | ienu                       |                |    |   |

#### Menu do zarządzania ustawieniami

|            | С<br>U                    | AUTO                          | ÷ờ:-             | ılı          | 00 | \$ |
|------------|---------------------------|-------------------------------|------------------|--------------|----|----|
| Ikona      | Funkcja                   |                               |                  |              |    |    |
| Ó          | Ustawia wy                | gaszacz ekranu                |                  |              |    |    |
| ((r·       | Zarządzani                | e Wi-Fi                       |                  |              |    |    |
|            | Parowanie<br>Istnieje moz | smartfona<br>żliwość sparowar | ia większej ilos | ści urządzeń |    |    |
| <b>å</b> å | Ustawianie                | preferencji                   |                  |              |    |    |
| ×          | Powraca do                | o poprzedniego m              | nenu             |              |    |    |

Inne funkcje

| Ikona | Funkcja                                                                     |
|-------|-----------------------------------------------------------------------------|
| Ô     | MIGAJĄCE = nie połączony z siecią Wi Fi<br>STAŁE = połączone z siecią Wi Fi |

Więcej szczegółowych informacji dotyczących dostępnych funkcji w instrukcji obsługi produktu.

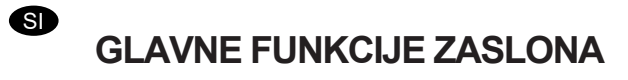

Začetni meni

| Wed, N | lar 24, 2021 1:59 PM                                                              | 7<br>Air Quality good | Ô 35.8 % 🌡 22.4 ℃    | 6                                            |
|--------|-----------------------------------------------------------------------------------|-----------------------|----------------------|----------------------------------------------|
|        |                                                                                   |                       |                      |                                              |
|        |                                                                                   |                       |                      |                                              |
|        |                                                                                   |                       |                      |                                              |
|        |                                                                                   |                       |                      |                                              |
|        |                                                                                   |                       |                      |                                              |
|        |                                                                                   |                       |                      |                                              |
|        |                                                                                   |                       |                      |                                              |
|        |                                                                                   | U   % *               | ılı ∣ 88 @           |                                              |
| Ikona  | Funkcija                                                                          |                       |                      |                                              |
| Ċ      | Prižge / ugasne napravo<br>Pred aktiviranjem ostalih<br>ke pa z največjo jakostjo | i funkcij vklopite na | apravo, ki se bo v r | ačinu AUTO aktivirala s prvo hitrostjo, luč- |
| AUTO   | Meni upravljanja hitrosti                                                         | motorja               |                      |                                              |
| So     |                                                                                   |                       |                      |                                              |
| ÷Ò     | Meni upravljanja razsvet                                                          | ljave                 |                      |                                              |
| ılı    | Meni spremljanja okoljsk                                                          | ih parametrov         |                      |                                              |
| 00     | Meni upravljanja aplikaci                                                         | j                     |                      |                                              |
| Ø      | Meni upravljanja nastavi                                                          | tev                   |                      |                                              |

Meni upravljanja hitrosti motorja

|       | uto خ: اا 88 ©                                                                                      |
|-------|----------------------------------------------------------------------------------------------------|
| Ikona | Funkcija                                                                                            |
| Å     | Nastavitev hitrosti motorja<br>Omogoča uporabo vrstic za upravljanje hitrosti in časovnik za izklop |
| AUTO  | Funkcija avtomatsko<br>Za izklop načina <b>AUTO</b> pritisnite drugo funkcijo tega menija           |
| 4     | Nastavite intenzivno hitrost                                                                        |
| 24    | Funkcija 24h                                                                                        |
| ×     | Vrni se v prejšnji meni                                                                             |
| Ŀ     | Funkcija časovnika za izklop motorja                                                                |

#### Meni upravljanja razsvetljave

|       | مىتە 🔅 ا 😵 😂                   |
|-------|--------------------------------|
| Ikona | Funkcija                       |
|       | Nastavi jakost luči            |
| 6     | Nastavi temperaturo barve luči |
| ×     | Vrni se v prejšnji meni        |

Meni spremljanja okoljskih parametrov

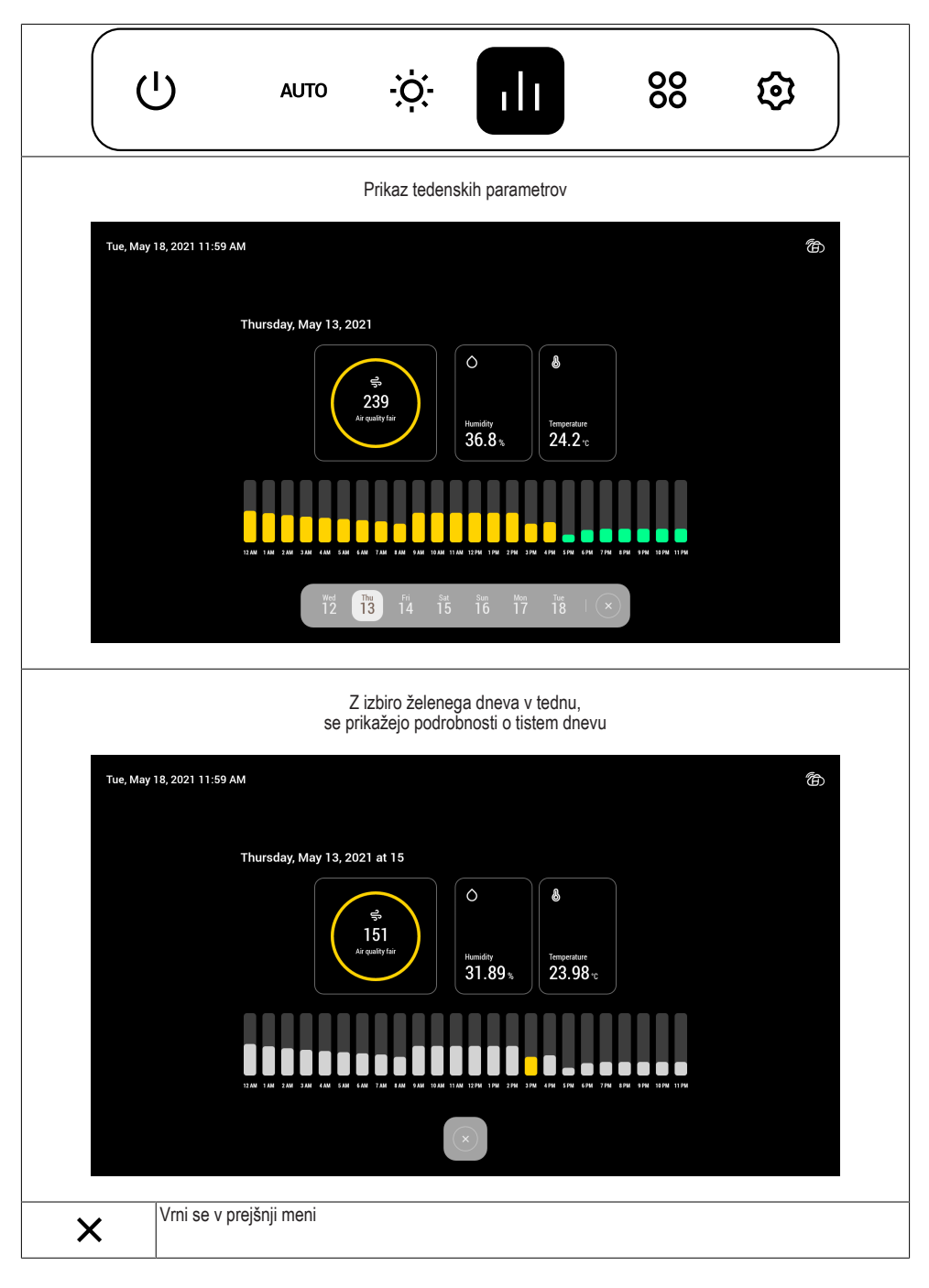

Meni upravljanja aplikacij

|       | ט                               | AUTO                             | ÷ờ:-        | ılı | 00 | \$ |
|-------|---------------------------------|----------------------------------|-------------|-----|----|----|
| Ikona | Funkcija                        |                                  |             |     |    |    |
| Ō     | Nastavitev čas<br>Lahko nastavi | sovnika za kuh<br>te več časovni | anje<br>kov |     |    |    |
|       | Dostop do brs                   | kalnika                          |             |     |    |    |
| Q     | Dostop do odo                   | daljene spletne                  | e kamere    |     |    |    |
| ×     | Vrni se v prejš                 | nji meni                         |             |     |    |    |

#### Meni upravljanja nastavitev

|             | ር                        | AUTO                               | ÷ờ:- | ılı | 00 | \$ |
|-------------|--------------------------|------------------------------------|------|-----|----|----|
| Ikona       | Funkcija                 | l                                  |      |     |    |    |
| Ċ           | Nastavi ohr              | ranjevalec zaslon                  | а    |     |    |    |
| ((ŗ         | Upravljanje              | e WiFi-ja                          |      |     |    |    |
|             | Poveži par<br>Lahko pove | netni telefon<br>ežete več naprava | a    |     |    |    |
| 4<br>4<br>4 | Nastavitev               | preferenc                          |      |     |    |    |
| ×           | Vrni se v pr             | rejšnji meni                       |      |     |    |    |

#### Druge funkcije

| Ikona | Funkcija                                |
|-------|-----------------------------------------|
| ٦     | UTRIPA = ni povezano z WiFi omrežjem    |
| ا     | NEPREKINJÉNO = povezano z WiFi omrežjem |

Za več podrobnosti o funkcijah glejte uporabniški priročnik izdelka.

# OSNOVNE FUNKCIJE MONITORA

Početni izbornik

| Wed, M | /lar 24, 2021 1:59 PM                                                      | 7<br>Air Quality good           | Ô 35.8% 🕹 22.4℃       | đ                                                    |
|--------|----------------------------------------------------------------------------|---------------------------------|-----------------------|------------------------------------------------------|
|        |                                                                            |                                 |                       |                                                      |
|        |                                                                            |                                 |                       |                                                      |
|        |                                                                            |                                 |                       |                                                      |
|        |                                                                            |                                 |                       |                                                      |
|        |                                                                            |                                 |                       |                                                      |
|        |                                                                            |                                 |                       |                                                      |
|        |                                                                            |                                 |                       |                                                      |
|        |                                                                            | ्र<br>छ<br>्र<br>छ<br>्र        | ılı   88 ©            |                                                      |
| Ikona  | Funkcija                                                                   |                                 |                       |                                                      |
| Ċ      | Pali/Gasi uređaj<br>Prije aktiviranja drugih fu<br>tla na maksimalnom inte | inkcija upalite ureo<br>nzitetu | đaj koji će se aktivi | irati u modalitetu <b>AUTO</b> u prvoj brzini i svje |
| AUTO   | Izbornik upravljanja brzir                                                 | nom motora                      |                       |                                                      |
| ₽      |                                                                            |                                 |                       |                                                      |
| ÷Ò.    | Izbornik upravljanja uređ                                                  | ajem za osvjetljen              | je                    |                                                      |
| ılı    | Izbornik za nadzor parar                                                   | netara okoline                  |                       |                                                      |
| 00     | Izbornik za upravljanje a                                                  | plikacijama                     |                       |                                                      |
| হ্     | Izbornik za upravljanje p                                                  | ostavkama                       |                       |                                                      |

Izbornik upravljanja brzinom motora

|          | ل ان ∻ اا 88                                                                                                    |
|----------|----------------------------------------------------------------------------------------------------|
| Ikona    | Funkcija                                                                                                    |
| So<br>So | Postavljanje brzine motora<br>Omogućava interveniranje na rešetkama za upravljanje brzinama i Mjeriteljem vremena za gašenje |
| AUTO     | Automatska funkcija<br>Za deaktiviranje modaliteta AUTO pritisnite drugu funkciju iz ovog izbornika                          |
| 4        | Postavlja intenzivnu brzinu                                                                                                  |
| 24       | Funkcija 24 sata                                                                                                    |
| ×        | Vraća na prethodni izbornik                                                                                                  |
| Ŀ        | Funkcija mjeritelja vremena za gašenje motora                                                                                |

#### Izbornik upravljanja uređajem za osvjetljenje

|       | <b>Ј</b> АЛТО               | ÷Ó.         | ılı | 00 | \$ |
|-------|-----------------------------|-------------|-----|----|----|
| Ikona | Funkcija                    |             |     |    |    |
|       | Postavlja intenzitet svjeta | la          |     |    |    |
| 6     | Postavlja temperaturu bo    | je svjetala |     |    |    |
| ×     | Vraća na prethodni izbori   | nik         |     |    |    |

Izbornik za nadzor parametara okoline

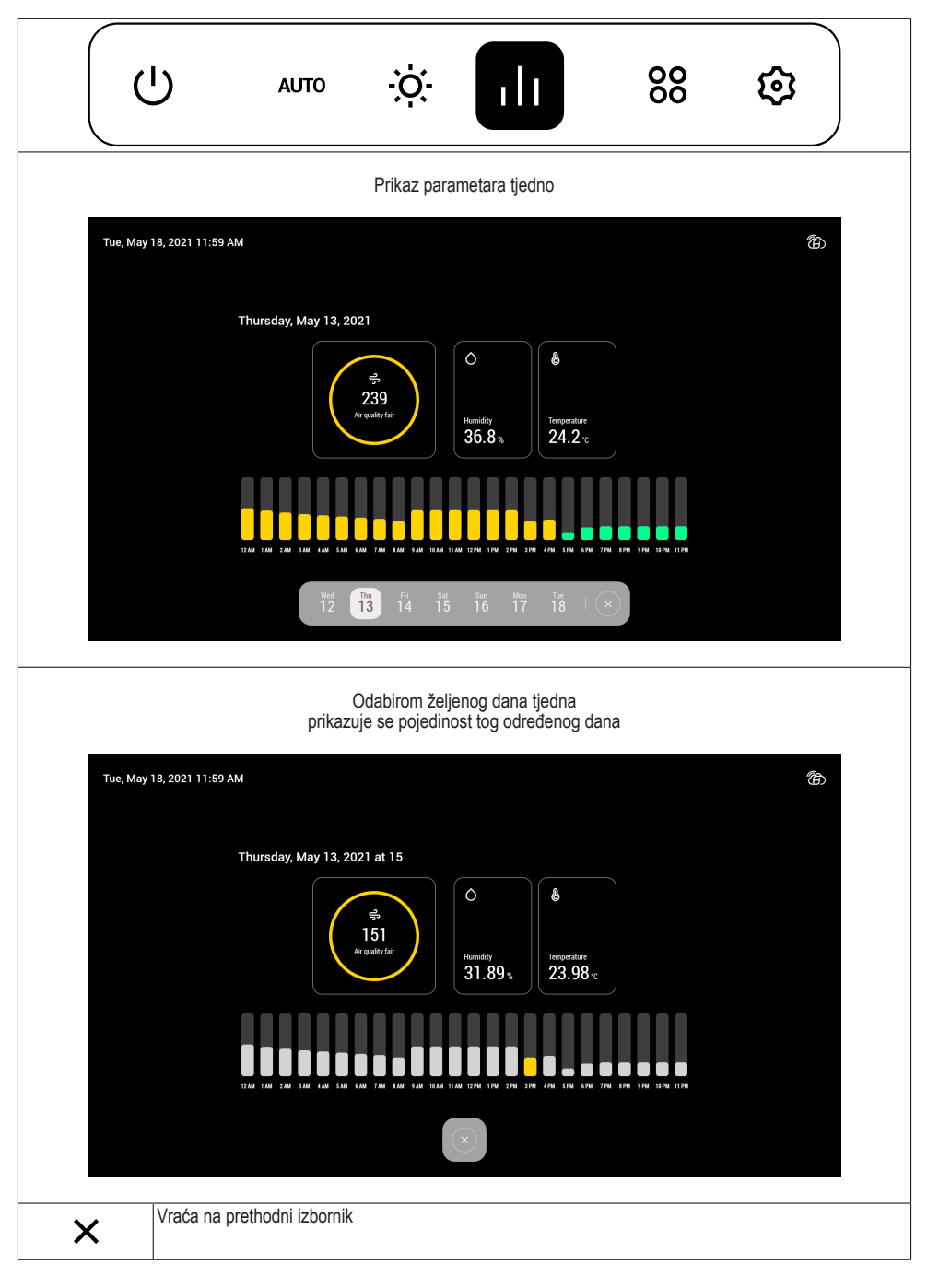

| (     | ט                              | AUTO                                  | ÷ờ:-                          | ılı       | 88 | \$ |
|-------|--------------------------------|---------------------------------------|-------------------------------|-----------|----|----|
| Ikona | Funkcija                       |                                       |                               |           |    |    |
| Ō     | Postavljanje n<br>Moguće je po | njeritelja vreme<br>staviti više od j | na pečenja<br>ednog mjeritelj | a vremena |    |    |
|       | Pristup pretra                 | živaču                                |                               |           |    |    |
| Q     | Daljinski pristi               | up internet kan                       | ieri                          |           |    |    |
| ×     | Vraća na pret                  | hodni izbornik                        |                               |           |    |    |

#### Izbornik za upravljanje postavkama

|         | י ני                                   | AUTO                          | ÷ờ.           | ılı | Ç | 00 | \$ |
|---------|----------------------------------------|-------------------------------|---------------|-----|---|----|----|
| Ikona   | Funkcija                               |                               |               |     |   |    |    |
|         | Postavlja čuvara :                     | zaslona                       |               |     |   |    |    |
| ((r·    | Upravljanje bežič                      | nom mrežor                    | n             |     |   |    |    |
|         | Pridružuje pameti<br>Moguće je pridruž | ni telefon<br>ziti više od je | ednog uređaja |     |   |    |    |
| ۹%<br>۱ | Postavljanje prefe                     | erencija                      |               |     |   |    |    |
| ×       | Vraća na prethod                       | ni izbornik                   |               |     |   |    |    |

#### Druge funkcije

| Ikona | Funkcija                                   |
|-------|--------------------------------------------|
|       | TREPEREĆE = nije povezano na bežičnu mrežu |
| ۲     | FIKSNO = povezano na bežičnu mrežu         |

Za najnovije pojedinosti o funkcijama pogledajte priručnik za uporabu proizvoda.

# MONITORI PEAMISED FUNKTSIOONID

Start-menüü

| v                | Ved, Mar 24, 2021 1:59 PM                                                           | 7<br>Air Quality good                          | O 35.8% 🕹 22.4                     | °C                             | ſ۵               |
|------------------|-------------------------------------------------------------------------------------|------------------------------------------------|------------------------------------|--------------------------------|------------------|
|                  |                                                                                     |                                                |                                    |                                |                  |
|                  |                                                                                     |                                                |                                    |                                |                  |
|                  |                                                                                     |                                                |                                    |                                |                  |
|                  |                                                                                     |                                                |                                    |                                |                  |
|                  |                                                                                     |                                                |                                    |                                |                  |
|                  |                                                                                     |                                                |                                    |                                |                  |
|                  |                                                                                     |                                                |                                    |                                |                  |
|                  |                                                                                     |                                                | ılı   88 ©                         |                                |                  |
| lkoon            | Funktsioon                                                                          |                                                |                                    |                                |                  |
| U<br>U           | Lülitab seadme sisse/väl<br>Enne muude funktsioonid<br>rusel ja tuled lülituvad sis | ja<br>de aktiveerimist lü<br>sse maksimaalse i | litage seade sis<br>ntensiivsusega | se, see aktiveerub režiimis AU | FO esimesel kii- |
| AUTO             | Mootori kiiruse haldamise                                                           | e menüü                                        |                                    |                                |                  |
| مَ <del>لَ</del> | ,                                                                                   |                                                |                                    |                                |                  |
| ÷Ò.              | Valgustussüsteemi halda                                                             | imise menüü                                    |                                    |                                |                  |
| 11               | Ümbritsevate parameetri                                                             | te jälgimise menü                              | ü                                  |                                |                  |
| 80               | Rakenduste haldamise n                                                              | nenüü                                          |                                    |                                |                  |
| হ্               | Seadete haldamise meni                                                              | üü                                             |                                    |                                |                  |

|          | ل ال ∻ ال 88                                                                                                    |
|----------|----------------------------------------------------------------------------------------------------|
| lkoon    | Funktsioon                                                                                                    |
| So<br>So | Mootori kiiruse seadistamine<br>Võimaldab kasutada kiiruse reguleerimise ribasid ja toite väljalülitamise taimerit |
| AUTO     | Automaatfunktsioon<br>Režiimi AUTO väljalülitamiseks vajutage selles menüüs mõnda muud funktsiooni                 |
| 4        | Intensiivse kiiruse määramine                                                                                      |
| 24       | 24 h funktsioon                                                                                                    |
| ×        | Tagasi eelmisesse menüüsse                                                                                         |
| Ŀ        | Mootori väljalülitamistaimeri funktsioon                                                                           |

### Valgustussüsteemi haldamise menüü

|       | Ċ            | AUTO            | ÷Ģ:   | ılı | 00 | \$ |
|-------|--------------|-----------------|-------|-----|----|----|
| lkoon | Funktsio     | on              |       |     |    |    |
|       | Tulede inter | nsiivsuse määra | amine |     |    |    |
| 6     | Tulede värv  | itooni määramii | ne    |     |    |    |
| ×     | Tagasi eelm  | nisesse menüüs  | se    |     |    |    |

Ümbritsevate parameetrite jälgimise menüü

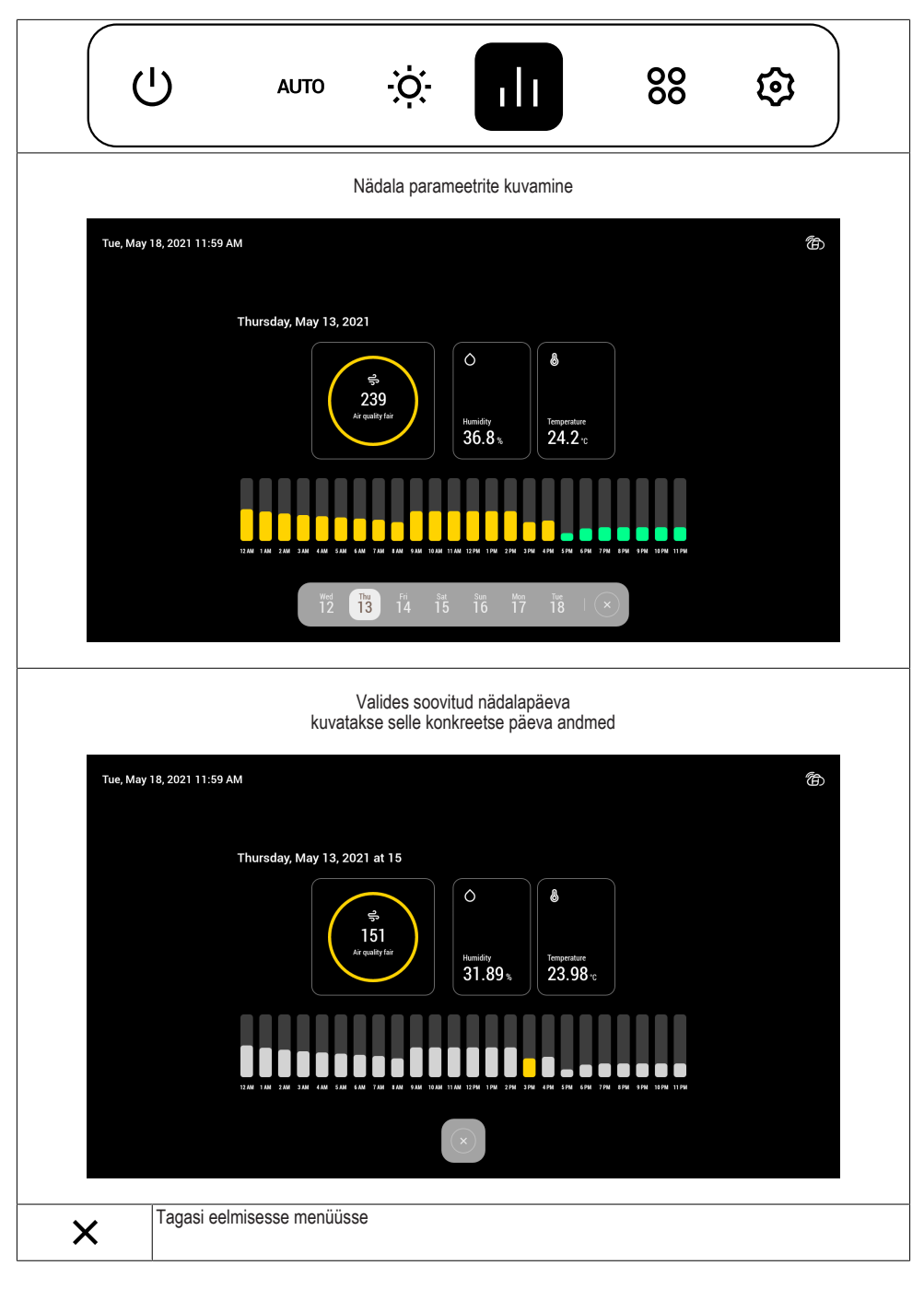

Rakenduste haldamise menüü

|       | ט                             | AUTO                         | ò.        | ılı | 88 | \$ |
|-------|-------------------------------|------------------------------|-----------|-----|----|----|
| lkoon | Funktsioo                     | n                            |           |     |    |    |
| Ō     | Keetmisaja m<br>Võimalik on m | ääramine<br>läärata mitu tai | meri aega |     |    |    |
|       | Juurdepääs b                  | rauserile                    |           |     |    |    |
| Q     | Kaugjuurdepä                  | äs veebikaam                 | erale     |     |    |    |
| ×     | Tagasi eelmis                 | esse menüüss                 | e         |     |    |    |

#### Seadete haldamise menüü

| (           | L) AUTO                                        | ò -ờ:-           | ılı | 00 |  |
|-------------|------------------------------------------------|------------------|-----|----|--|
| lkoon       | Funktsioon                                     |                  |     |    |  |
| Ċ           | Ekraanisäästja määrar                          | nine             |     |    |  |
| ((r·        | WiFi haldamine                                 |                  |     |    |  |
|             | Nutitelefoni ühendamir<br>On võimalik ühendada | e<br>mitu seadet |     |    |  |
| h<br>h<br>h | Eelistuste seadistamin                         | 9                |     |    |  |
| ×           | Tagasi eelmisesse me                           | nüüsse           |     |    |  |

#### Muud funktsioonid

| lkoon | Funktsioon                           |
|-------|--------------------------------------|
| ٦     | VILGUB = pole WiFi-võrguga ühendatud |
| ا     | PIDEV TULI = WiFi-võrguga ühendatud  |

Lisateavet funktsioonide kohta leiab toote kasutusjuhendist.

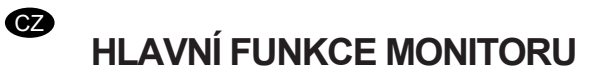

Úvodní menu

|       | Wed, Mar 24, 2021 1:59 PM                                                        | 7<br>Air Quality good      | O 35.8% 🜡    | 22.4 °C  | đ                                         |
|-------|----------------------------------------------------------------------------------|----------------------------|--------------|----------|-------------------------------------------|
|       |                                                                                  |                            |              |          |                                           |
|       |                                                                                  |                            |              |          |                                           |
|       |                                                                                  |                            |              |          |                                           |
|       |                                                                                  |                            |              |          |                                           |
|       |                                                                                  |                            |              |          |                                           |
|       |                                                                                  |                            |              |          |                                           |
|       |                                                                                  |                            |              |          |                                           |
|       |                                                                                  |                            |              |          |                                           |
|       |                                                                                  |                            | ılı   88     | ©        |                                           |
| Ikona | Funkce                                                                           |                            |              |          |                                           |
| Ĺ,    | Zapíná/vypíná zařízení<br>Před aktivací dalších fur<br>světly o maximální intenz | nkcí zapněte zaříz<br>zitě | ení, které s | se aktiv | ruje v režimu AUTO na první rychlost a se |
| AUT   | 0 Nabídka správy rychlosti                                                       | motoru                     |              |          |                                           |
| _     |                                                                                  |                            |              |          |                                           |
| S S   | 0                                                                                |                            |              |          |                                           |
| ò     | Nabídka správy systému                                                           | osvětlení                  |              |          |                                           |
| ıl    | Nabídka monitoringu par                                                          | ametrů prostředí           |              |          |                                           |
|       | Nabídka správy aplikací                                                          |                            |              |          |                                           |
| \$    | Nabídka správy nastave                                                           | ní                         |              |          |                                           |

Nabídka správy rychlosti motoru

|          | ل ال ∻ ال 88                                                                                 |
|----------|----------------------------------------------------------------------------------------------|
| Ikona    | Funkce                                                                                       |
| So<br>So | Nastavení rychlosti motoru<br>Umožňuje zasahovat do lišt správy rychlosti a časovače vypnutí |
| AUTO     | Automatická funkce<br>Pro deaktivaci režimu AUTO stiskněte jinou funkci této nabídky         |
| 4        | Nastaví intenzivní rychlost                                                                  |
| 24       | Funkce 24h                                                                                   |
| ×        | Vrátí se na předchozí nabídku                                                                |
| Ŀ        | Funkce časovače vypnutí motoru                                                               |

#### Nabídka správy systému osvětlení

|       | IJ AUTO 🤃 II 88 🕸             |  |  |  |  |  |  |
|-------|-------------------------------|--|--|--|--|--|--|
| Ikona | Funkce                        |  |  |  |  |  |  |
|       | Nastaví intenzitu světel      |  |  |  |  |  |  |
| 6     | Nastaví teplotu barvy světel  |  |  |  |  |  |  |
| ×     | Vrátí se na předchozí nabídku |  |  |  |  |  |  |

Nabídka monitoringu parametrů prostředí

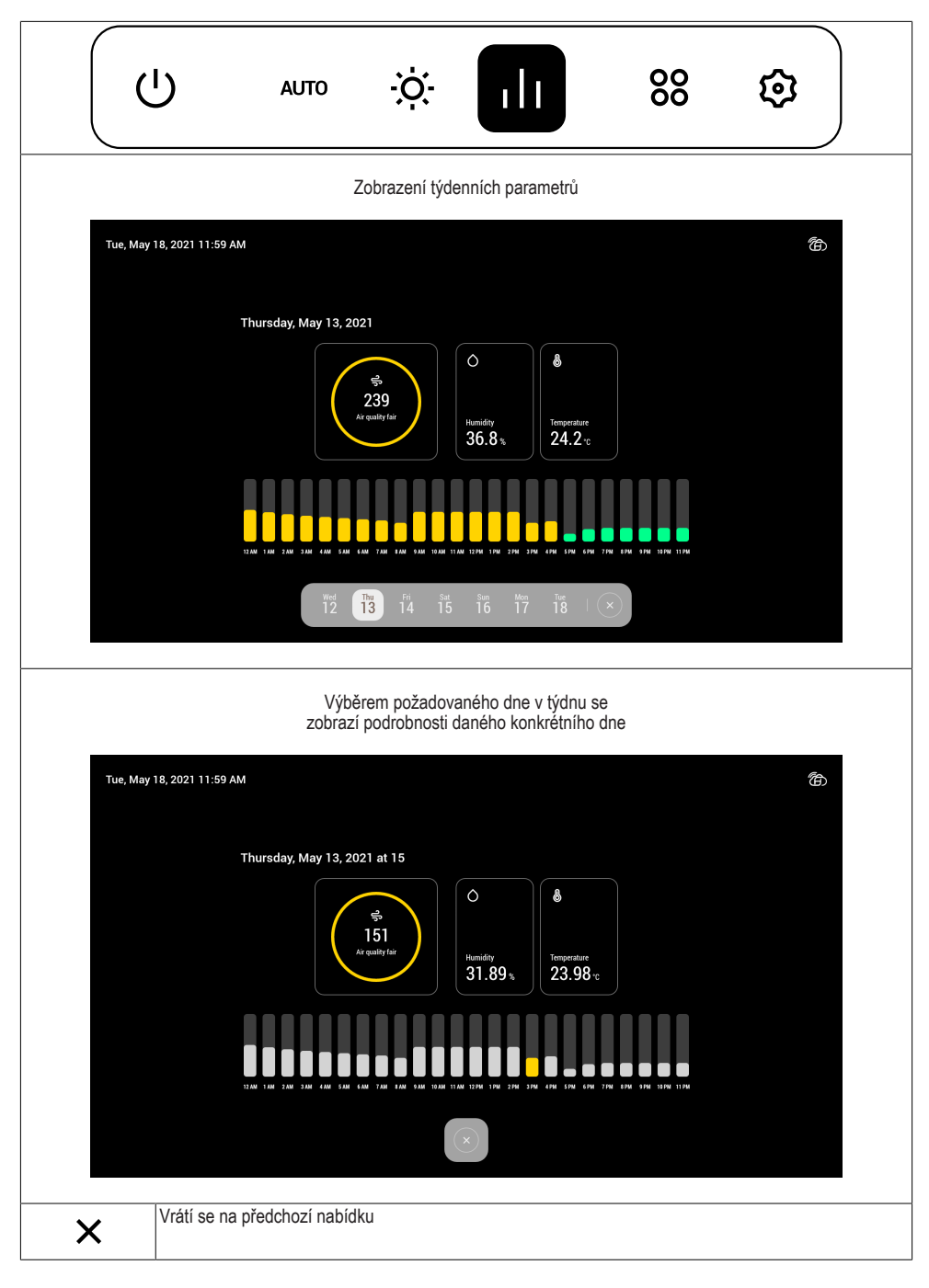

Nabídka správy aplikací

|       | ט                             | AUTO                               | ò.           | ılı | 80 | \$ |
|-------|-------------------------------|------------------------------------|--------------|-----|----|----|
| Ikona | Funkce                        |                                    |              |     |    |    |
| Ō     | Nastavení čas<br>Je možné nas | sovače vaření<br>stavit více než j | eden časovač |     |    |    |
|       | Přístup do pro                | ohlížeče                           |              |     |    |    |
| Q     | Přístup ke vzo                | dálené webové                      | kameře       |     |    |    |
| ×     | Vrátí se na př                | edchozí nabídł                     | ĸu           |     |    |    |

#### Nabídka správy nastavení

|       | رار.<br>ا                          | AUTO                    | ÷ờ:-           | ılı | 00 | \$ |
|-------|------------------------------------|-------------------------|----------------|-----|----|----|
| Ikona | Funkce                             |                         |                |     |    |    |
| 6     | Nastaví spořič o                   | obrazovky               |                |     |    |    |
| ((r   | Správa Wi-Fi                       |                         |                |     |    |    |
|       | Spáruje chytrý f<br>Je možné spáro | elefon<br>ovat více než | jedno zařízení |     |    |    |
| -     | Nastavení prefe                    | erencí                  |                |     |    |    |
| ×     | Vrátí se na přec                   | lchozí nabídk           | (U             |     |    |    |

#### Další funkce

| Ikona | Funkce                           |
|-------|----------------------------------|
| ٦     | BLIKÁ = nepřipojeno k síti Wi Fi |
| ا     | SVÍTÍ = připojeno k síti Wi-Fi   |

Další podrobnosti o funkcích naleznete v návodu k použití výrobku.

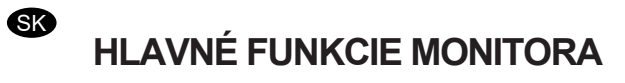

Úvodné menu

| We         | ed, Mar 24, 2021 1:59 PM                                                      | 7<br>Air Quality good            | O 35.8% 🌡 22.4°C  | 衛                                             |
|------------|-------------------------------------------------------------------------------|----------------------------------|-------------------|-----------------------------------------------|
|            |                                                                               |                                  |                   |                                               |
|            |                                                                               |                                  |                   |                                               |
|            |                                                                               |                                  |                   |                                               |
|            |                                                                               |                                  |                   |                                               |
|            |                                                                               |                                  |                   |                                               |
|            |                                                                               |                                  |                   |                                               |
|            |                                                                               |                                  |                   |                                               |
|            |                                                                               |                                  |                   |                                               |
|            |                                                                               | <u>ن</u> ې وو ا                  | ılı   % ©         |                                               |
| Ikona      | Funkcia                                                                       |                                  |                   |                                               |
| Ċ          | Zapne/vypne zariadenie<br>Pred aktiváciou ďalších<br>so svetlami na najvyššej | funkcií zapnite zar<br>intenzite | iadenie, ktoré sa | aktivuje v režime AUTO, pri prvej rýchlosti a |
| AUTO       | Menu správa rýchlosti m                                                       | otora                            |                   |                                               |
| -          |                                                                               |                                  |                   |                                               |
| <u> </u> % |                                                                               |                                  |                   |                                               |
| ÷Ò         | Menu správa osvetľovac                                                        | ieho zariadenia                  |                   |                                               |
| ılı        | Menu monitorovanie para                                                       | ametrov prostredia               | l                 |                                               |
| 88         | Menu správa aplikácií                                                         |                                  |                   |                                               |
| হ্         | Menu správa nastavení                                                         |                                  |                   |                                               |

Menu správa rýchlosti motora

|            | ا، ∻ اا 88 €                                                                                                    |
|------------|----------------------------------------------------------------------------------------------------|
| Ikona      | Funkcia                                                                                                    |
| <i>S</i> o | Nastavenie rýchlosti motora<br>Umožňuje zásah na lištách správy rýchlostí a časovača vypnutia                       |
| AUTO       | Funkcia automatický režim<br>Ak chcete deaktivovať režim <b>AUTO</b> , stlačte ktorúkoľvek inú funkciu v tomto menu |
| 4          | Nastaví intenzívnu rýchlosť                                                                                         |
| 24         | Funkcia 24h                                                                                                    |
| ×          | Vráti sa do predchádzajúceho menu                                                                                   |
| Ŀ          | Funkcia Časovač vypnutia motora                                                                                     |

#### Menu správa osvetľovacieho zariadenia

|            | ^<br>^              | лито            | ılı | 88 | \$ |
|------------|---------------------|-----------------|-----|----|----|
| Ikona      | Funkcia             |                 |     |    |    |
| - <b>)</b> | Nastaví intenzitu s | vetiel          |     |    |    |
| B          | Nastaví farebný tó  | n svetiel       |     |    |    |
| ×          | Vráti sa do predcha | ádzajúceho menu |     |    |    |

Menu monitorovanie parametrov prostredia

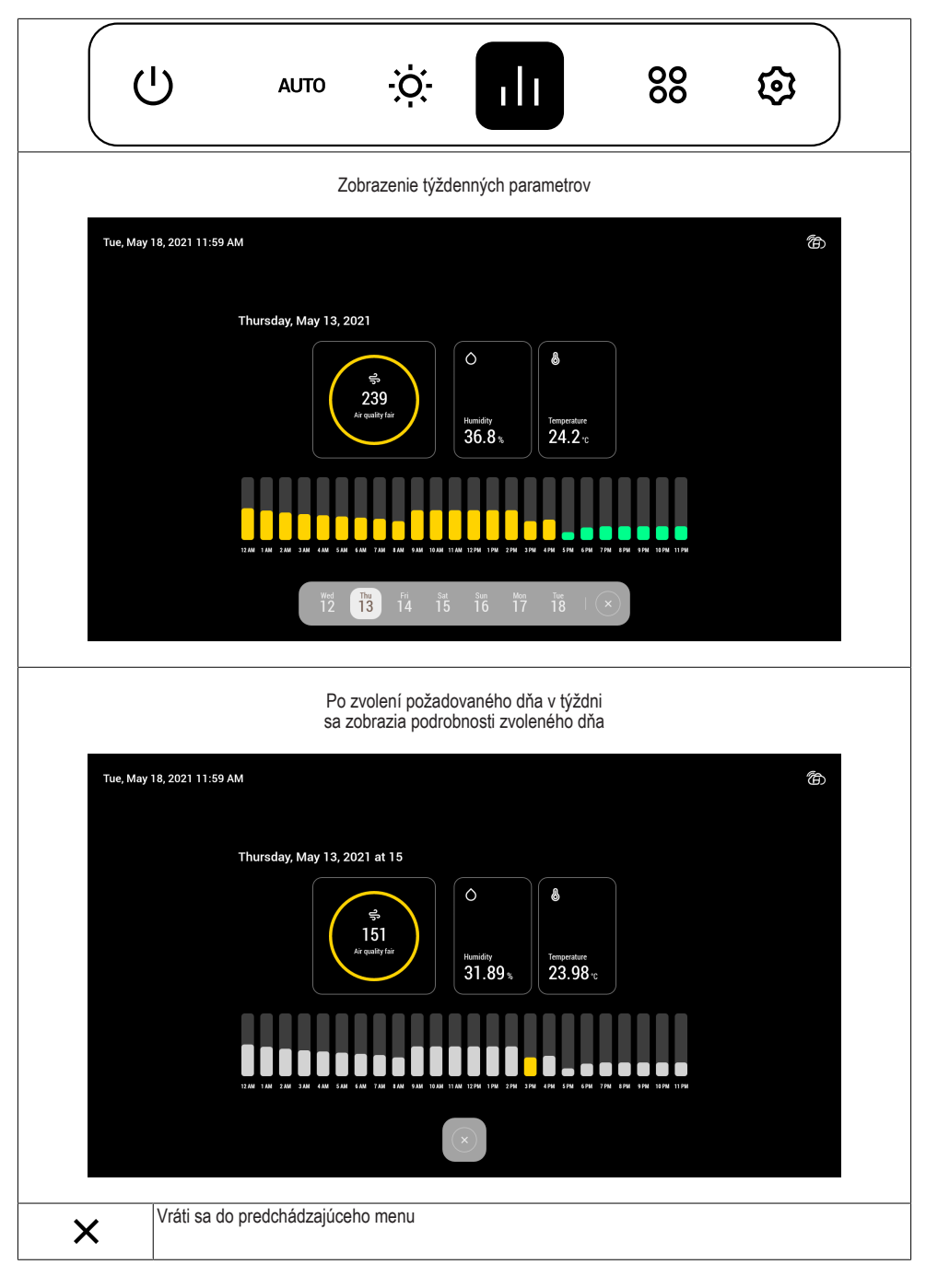

Menu správa aplikácií

|          | ט                            | AUTO                              | ÿ           | ılı | 00 | \$ |
|----------|------------------------------|-----------------------------------|-------------|-----|----|----|
| Ikona    | Funkcia                      |                                   |             |     |    |    |
| Ō        | Nastavenie Č<br>Je možné nas | asovača varen<br>staviť viac časo | ia<br>vačov |     |    |    |
| $\oplus$ | Prístup k preł               | nliadaču                          |             |     |    |    |
| Q        | Prístup k vzdi               | alenej webkarr                    | ere         |     |    |    |
| ×        | Vráti sa do pr               | edchádzajúceh                     | o menu      |     |    |    |

#### Menu správa nastavení

|       | U AUTO                                     | ÷ờ:-       | ılı | 00 |  |
|-------|--------------------------------------------|------------|-----|----|--|
| Ikona | Funkcia                                    |            |     |    |  |
| Ċ     | Nastavenie screensave                      | ra         |     |    |  |
| ((r·  | Správa Wi-Fi                               |            |     |    |  |
|       | Spáruje smartfón<br>Je možné spárovať viad | zariadení  |     |    |  |
| ¢¢    | Nastavenie preferencií                     |            |     |    |  |
| ×     | Vráti sa do predchádza                     | úceho menu |     |    |  |

#### Ďalšie funkcie

| Ikona | Funkcia                          |
|-------|----------------------------------|
| ٦     | BLIKÁ = nepripojené k sieti WiFi |
| ا     | SVIETI = pripojené k sieti WiFi  |

Bližšie informácie o jednotlivých funkciách sú uvedené v návode na používanie výrobku.

```
RO
```

## FUNCȚIILE PRINCIPALE ALE MONITORULUI

Meniu inițial

| Wed, Ma    | r 24, 2021 1:59 PM                                                                       | 7<br>Air Quality good                                 | Ô 35.8 %        | 💩 22.4 °C  | đ                                         |
|------------|------------------------------------------------------------------------------------------|-------------------------------------------------------|-----------------|------------|-------------------------------------------|
|            |                                                                                          |                                                       |                 |            |                                           |
|            |                                                                                          |                                                       |                 |            |                                           |
|            |                                                                                          |                                                       |                 |            |                                           |
|            |                                                                                          |                                                       |                 |            |                                           |
|            |                                                                                          |                                                       |                 |            |                                           |
|            |                                                                                          |                                                       |                 |            |                                           |
|            |                                                                                          |                                                       |                 |            |                                           |
|            | ~                                                                                        |                                                       | ili   1         | 88 ©       |                                           |
| Pictogramă | Funcție                                                                                  |                                                       |                 |            |                                           |
| Ċ          | Pornește/Oprește dispozi<br>Înainte de a activa celela<br>teză, iar luminile vor fi la i | tivul<br>Ite funcții, porniți c<br>intensitate maximă | dispozitiv<br>á | ul care se | e va activa în modul AUTOMAT la prima vi- |
| AUTO       | Meniul de gestionare a tu                                                                | rației motorului                                      |                 |            |                                           |
| -<br>So    |                                                                                          |                                                       |                 |            |                                           |
| ÷Ò         | Meniul de gestionare a si                                                                | stemului de ilumin                                    | at              |            |                                           |
|            | Meniul de monitorizare a                                                                 | parametrilor ambi                                     | entali          |            |                                           |
| 00         | Meniul de gestionare a ap                                                                | olicațiilor                                           |                 |            |                                           |
| হ্         | Meniul de gestionare a se                                                                | etărilor                                              |                 |            |                                           |

|            | ا، ∻ اا 88 €                                                                                                    |
|------------|----------------------------------------------------------------------------------------------------|
| Pictogramă | Funcție                                                                                                    |
| So<br>So   | Reglarea turației motorului<br>Vă permite să interveniți asupra barelor de gestionare a vitezei și a temporizatorului de oprire |
| AUTO       | Funcția automată<br>Pentru a dezactiva modul AUTOMAT, apăsați o altă funcție din acest meniu                                    |
| 4          | Setați viteza intensivă                                                                                                    |
| 24         | Funcție 24h                                                                                                    |
| ×          | Reveniți la meniul anterior                                                                                                    |
| Ŀ          | Funcția Temporizator de oprire a motorului                                                                                      |

#### Meniul de gestionare a sistemului de iluminat

|            | ט                                    | AUTO             | ÷Ģ: | 11 | 00 | \$ |
|------------|--------------------------------------|------------------|-----|----|----|----|
| Pictogramă | Funcție                              |                  |     |    |    |    |
|            | Setați intensi                       | itatea luminilor |     |    |    |    |
| B          | Setați temperatura culorii luminilor |                  |     |    |    |    |
| ×          | Reveniți la m                        | eniul anterior   |     |    |    |    |

Meniul de monitorizare a parametrilor ambientali

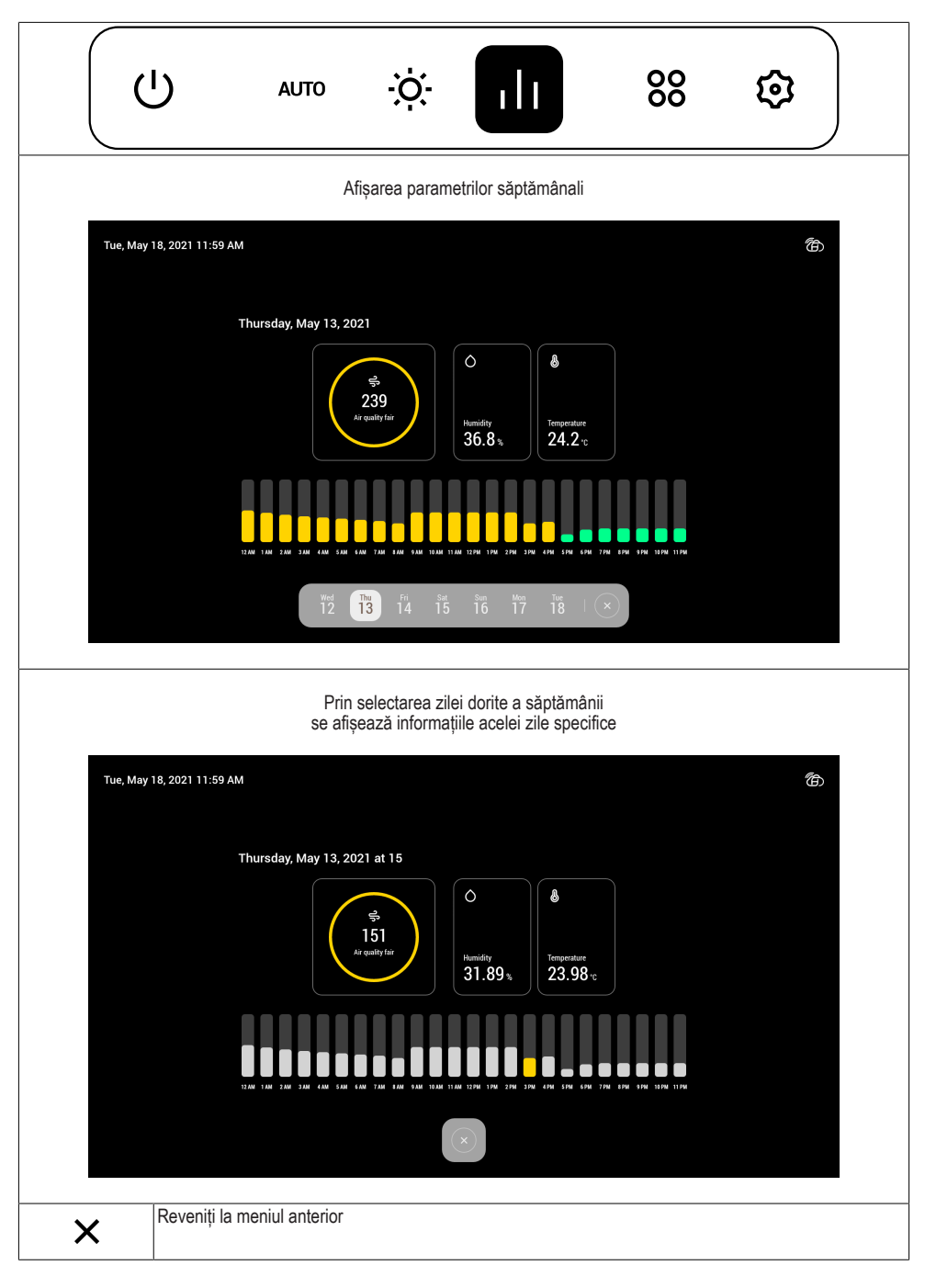

|            | ט                              | AUTO                               | ÷ờ                     | ılı | 00 | ₿ |
|------------|--------------------------------|------------------------------------|------------------------|-----|----|---|
| Pictogramă | Funcție                        |                                    |                        |     |    |   |
| Ō          | Setarea Tem<br>Pot fi setate r | porizatorului de<br>nai multe Temp | e gătit<br>porizatoare |     |    |   |
| $\oplus$   | Acces la Brov                  | wser                               |                        |     |    |   |
| Q          | Acces la cam                   | iera web de la o                   | distanță               |     |    |   |
| ×          | Reveniți la m                  | eniul anterior                     |                        |     |    |   |

#### Meniul de gestionare a setărilor

|            | L) AUTO Č. II 88 😥                                              |
|------------|-----------------------------------------------------------------|
| Pictogramă | Funcție                                                         |
| Ċ          | Setați screensaver-ul                                           |
| ((r·       | Gestionare Wi-Fi                                                |
|            | Asociați smartphone-ul<br>Pot fi asociate mai multe dispozitive |
| ۹۹۹<br>۱۹۹ | Setarea preferințelor                                           |
| ×          | Reveniți la meniul anterior                                     |

Alte funcții

| Pictogramă | Funcție                                         |
|------------|-------------------------------------------------|
| ٦          | INTERMITENTĂ = nu este conectat la rețeaua WiFi |
| ا          | FIXĂ = este conectat la rețeaua WiFi            |

Pentru detalii suplimentare despre funcții, consultați manualul de utilizare al produsului.

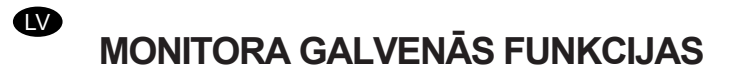

Sākotnējā izvēlne

| Wed, Ma | r 24, 2021 1:59 PM                                                             | 7<br>Air Quality good        | Ô 35.8% 🌡 22.4°C   |                                       | ð             |
|---------|--------------------------------------------------------------------------------|------------------------------|--------------------|---------------------------------------|---------------|
|         |                                                                                |                              |                    |                                       |               |
|         |                                                                                |                              |                    |                                       |               |
|         |                                                                                |                              |                    |                                       |               |
|         |                                                                                |                              |                    |                                       |               |
|         |                                                                                |                              |                    |                                       |               |
|         |                                                                                |                              |                    |                                       |               |
|         |                                                                                |                              |                    |                                       |               |
|         |                                                                                |                              | ılı   88 ©         |                                       |               |
| Ikona   | Funkcija                                                                       |                              |                    |                                       |               |
| Ċ       | leslēdz/izslēdz ierīci<br>Pirms citu funkciju aktivi<br>mām ar maksimālo inten | zēšanas ieslēdziet<br>sitāti | ierīci, kas ieslēc | Izas režīmā <b>AUTO</b> ar pirmo ātro | umu, un gais- |
| AUTO    | Motora apgriezienu skait                                                       | a regulēšanas izvē           | elne               |                                       |               |
| с.<br>Д |                                                                                |                              |                    |                                       |               |
| ÷Ò.     | Apgaismošanas sistēma                                                          | s vadības izvēlne            |                    |                                       |               |
|         | Vides parametru monitor                                                        | inga izvēlne                 |                    |                                       |               |
| 00      | Lietotņu pārvaldības izvē                                                      | blne                         |                    |                                       |               |
| ত্ত     | lestatījumu pārvaldības i                                                      | zvēlne                       |                    |                                       |               |
| Ikona    | Funkcija                                                                                            |
|----------|----------------------------------------------------------------------------------------------------|
| <i>₽</i> | Motora ātruma iestatīšana<br>Ļauj mainīt ātruma vadības joslu un izslēgšanas taimeri                |
| AUTO     | Automātiska funkcija<br>Lai deaktivizētu režīmu <b>AUTO</b> , šajā izvēlnē nospiediet citu funkciju |
| 4        | lestatiet intensīvu ātrumu                                                                          |
| 24       | Funkcija '24h'                                                                                      |
| ×        | Atgriezties iepriekšējā izvēlnē                                                                     |
| Ŀ        | Motora izslēgšanas taimera funkcija                                                                 |

# Apgaismošanas sistēmas vadības izvēlne

|       | ل مىتە بار 20 مىل                 |
|-------|-----------------------------------|
| Ikona | Funkcija                          |
|       | lestata gaismas intensitāti       |
| B     | lestata gaismas krāsu temperatūru |
| ×     | Atgriezties iepriekšējā izvēlnē   |

Vides parametru monitoringa izvēlne

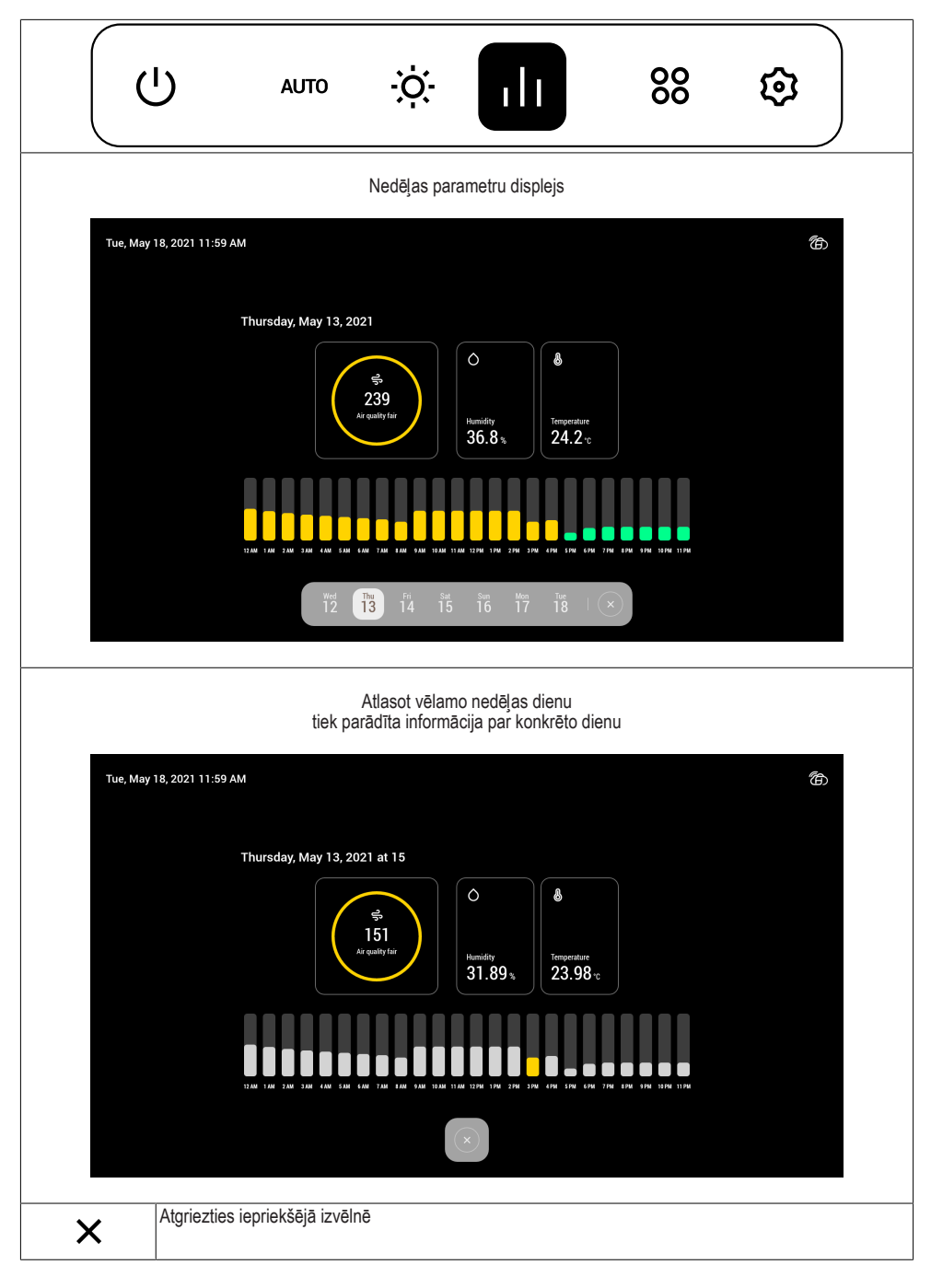

Lietotņu pārvaldības izvēlne

| (        | ט                             | AUTO                                | ÷ờ;-             | ılı | 00 | \$ |
|----------|-------------------------------|-------------------------------------|------------------|-----|----|----|
| Ikona    | Funkcija                      |                                     |                  |     |    |    |
| Ō        | Gatavošanas<br>Ir iespējams i | taimera iestatī<br>estatīt vairākus | šana<br>taimerus |     |    |    |
| $\oplus$ | Piekļuve pārli                | īkprogrammai                        |                  |     |    |    |
| Q        | Attālā piekļuv                | e tīmekļa kame                      | erai             |     |    |    |
| ×        | Atgriezties iep               | oriekšējā izvēln                    | ē                |     |    |    |

## lestatījumu pārvaldības izvēlne

|       | ال                                 | AUTO                            | ÷ờ:-         | ılı | 00 | \$ |
|-------|------------------------------------|---------------------------------|--------------|-----|----|----|
| Ikona | Funkcija                           |                                 |              |     |    |    |
| 6     | Ekrānsaudzētā                      | ja iestatīšana                  |              |     |    |    |
| ((r·  | Wi-Fi pārvaldīb                    | а                               |              |     |    |    |
|       | Viedtālruņa sav<br>Ir iespējams sa | rienošana pār<br>istīt vairākas | ī<br>ierīces |     |    |    |
| -     | Preferenču iest                    | atījums                         |              |     |    |    |
| ×     | Atgriezties iepri                  | iekšējā izvēln                  | ē            |     |    |    |

# Citas funkcijas

| Ikona | Funkcija                                              |
|-------|-------------------------------------------------------|
| ٦     | MIRGO = nav izveidots savienojums ar Wi Fi tīklu      |
| ا     | DEG VIENMĒRĪGI = izveidots savienojums ar Wi Fi tīklu |

Sīkāku informāciju par funkcijām skatiet izstrādājuma lietotāja rokasgrāmatā.

PAGRINDINĖS MONITORIAUS FUNKCIJOS

Pradinis meniu

| Wed, Ma    | r 24, 2021 1:59 PM                                                                   | 7<br>Air Quality good                           | Ô 35.8% 🌡 22.4℃           |                         | 6                 |
|------------|--------------------------------------------------------------------------------------|-------------------------------------------------|---------------------------|-------------------------|-------------------|
|            |                                                                                      |                                                 |                           |                         |                   |
|            |                                                                                      |                                                 |                           |                         |                   |
|            |                                                                                      |                                                 |                           |                         |                   |
|            |                                                                                      |                                                 |                           |                         |                   |
|            |                                                                                      |                                                 |                           |                         |                   |
|            |                                                                                      |                                                 |                           |                         |                   |
|            |                                                                                      |                                                 |                           |                         |                   |
|            |                                                                                      |                                                 |                           |                         |                   |
|            |                                                                                      |                                                 | III   86 छ<br>            |                         |                   |
| Piktograma | Funkcija                                                                             |                                                 |                           |                         |                   |
| Ċ          | ljungia / išjungia prietaisa<br>Prieš suaktyvindami kita<br>greičiu ir lempos degs m | ą<br>s funkcijas, ijunkit<br>aksimaliu intensyv | e prietaisą, kuris<br>umu | bus suaktyvintas režime | AUTO veikti pirmu |
| AUTO       | Variklio greičio valdymo                                                             | meniu                                           |                           |                         |                   |
| -          |                                                                                      |                                                 |                           |                         |                   |
| ୍ୟି        |                                                                                      |                                                 |                           |                         |                   |
| ÷Ò         | Apšvietimo įrangos valdy                                                             | rmo meniu                                       |                           |                         |                   |
| ılı        | Aplinkos parametrų steb                                                              | ėjimo meniu                                     |                           |                         |                   |
| 00         | Programų valdymo meni                                                                | u                                               |                           |                         |                   |
| ত          | Nustatymų valdymo men                                                                | iu                                              |                           |                         |                   |

Variklio greičio valdymo meniu

|            | ل ان ∻ اا 88                                                                                      |
|------------|---------------------------------------------------------------------------------------------------|
| Piktograma | Funkcija                                                                                          |
| So<br>So   | Variklio greičio nustatymas<br>Galima reguliuoti greičio valdymo juostas ir išjungimo laikmatį    |
| Αυτο       | Automatinė funkcija<br>Norėdami išjungti režimą <b>AUTO</b> , paspauskite kitą šio meniu funkciją |
| 4          | Nustato intensyvų greitį                                                                          |
| 24         | Funkcija "24 val."                                                                                |
| ×          | Grįžta į ankstesnį greitį                                                                         |
| Ŀ          | Variklio išjungimo laikmačio funkcija                                                             |

# Apšvietimo įrangos valdymo meniu

|            | ۵۱ ک                 | ло        | ÷Ŏ.     | ılı | 00<br>00 | \$ |
|------------|----------------------|-----------|---------|-----|----------|----|
| Piktograma | Funkcija             |           |         |     |          |    |
| - <b>.</b> | Nustato lempų inter  | nsyvumą   |         |     |          |    |
| B          | Nustato lempų spal   | vos tempe | eratūrą |     |          |    |
| ×          | Grįžta į ankstesnį g | reitį     |         |     |          |    |

Aplinkos parametrų stebėjimo meniu

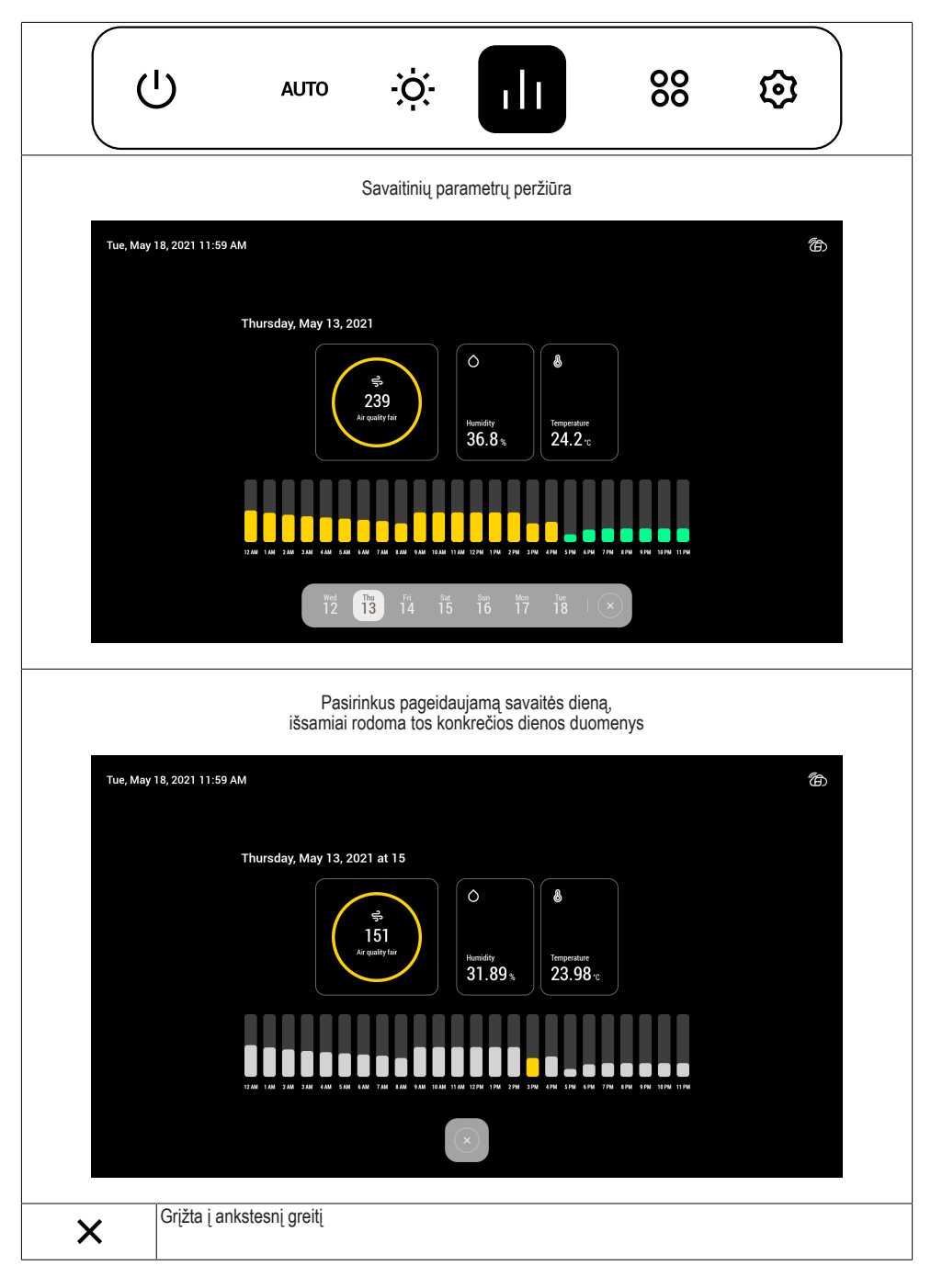

Programų valdymo meniu

| (          | ט                             | AUTO                               | ÷ờ:-                         | ılı | 88 | \$ |
|------------|-------------------------------|------------------------------------|------------------------------|-----|----|----|
| Piktograma | Funkcija                      |                                    |                              |     |    |    |
| Ō          | Maisto ruošin<br>Galima nusta | no laikmačio nu<br>tyti daugiau ne | istatymas<br>gu vieną laikma | atį |    |    |
|            | Prieiga prie n                | aršyklės                           |                              |     |    |    |
| Q          | Prieiga prie n                | uotolinės kame                     | ros                          |     |    |    |
| ×          | Grįžta į ankst                | esnį greitį                        |                              |     |    |    |

# Nustatymų valdymo meniu

|             | <b>ј</b> алто                                            | Ņ.                | ılı | 00 |  |
|-------------|----------------------------------------------------------|-------------------|-----|----|--|
| Piktograma  | Funkcija                                                 |                   |     |    |  |
| Ċ           | Nustatyti ekrano užsklandą                               |                   |     |    |  |
| ((r·        | Wi-Fi valdymas                                           |                   |     |    |  |
|             | Susieti išmanųjį telefoną<br>Galima susieti daugiau negu | ı vieną prietaisą |     |    |  |
| <b>å</b> åå | Parinkčių nustatymas                                     |                   |     |    |  |
| ×           | Grįžta į ankstesnį greitį                                |                   |     |    |  |

# Kitos funkcijos

| Piktograma | Funkcija                                    |
|------------|---------------------------------------------|
| ٦          | MIRKSI = neprisijungta prie Wi-Fi tinklo    |
| ا          | DEGA NUOLAT = prisijungta prie Wi-Fi tinklo |

Papildomą informaciją apie funkcijas žiūrėkite produkto naudojimo vadove.

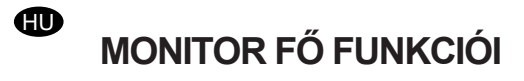

Kezdeti menü

| Wed, M | ar 24, 2021 1:59 PM                                                            | 7<br>Air Quality good                                     | O 35.8% 🜡 2                 | 12.4 °C        |                         | ۲<br>۲          |
|--------|--------------------------------------------------------------------------------|-----------------------------------------------------------|-----------------------------|----------------|-------------------------|-----------------|
|        |                                                                                |                                                           |                             |                |                         |                 |
|        |                                                                                |                                                           |                             |                |                         |                 |
|        |                                                                                |                                                           |                             |                |                         |                 |
|        |                                                                                |                                                           |                             |                |                         |                 |
|        |                                                                                |                                                           |                             |                |                         |                 |
|        |                                                                                |                                                           |                             |                |                         |                 |
|        |                                                                                |                                                           |                             |                |                         |                 |
|        |                                                                                | <u>ن</u> ه به ا                                           | ılı   88                    | ٥              |                         |                 |
| lkon   | Funkció                                                                        |                                                           |                             |                |                         |                 |
| Ċ      | Bekapcsolja/Kikapcsolja<br>A többi funkció aktiválás<br>egyes sebességen és ma | a készüléket<br>sa előtt kapcsolja<br>aximális intenzitás | be a készülé<br>ú fényekkel | eket, amely Al | <b>UTO</b> üzemmódban f | og aktiválódni, |
| AUTO   | Motor sebessége kezelő                                                         | menü                                                      | ,                           |                |                         |                 |
| ag     |                                                                                |                                                           |                             |                |                         |                 |
| ÷ò:    | Világító berendezés keze                                                       | előmenü                                                   |                             |                |                         |                 |
| 11     | Környezeti paraméterek                                                         | monitorálása men                                          | ü                           |                |                         |                 |
| 00     | Alkalmazások kezelőmei                                                         | านื                                                       |                             |                |                         |                 |
| ହ      | Beállítások kezelőmenü                                                         |                                                           |                             |                |                         |                 |

Motor sebessége kezelőmenü

|      | ل ان ∻ اا 88                                                                                                    |
|------|----------------------------------------------------------------------------------------------------|
| lkon | Funkció                                                                                                    |
| Å    | Motor sebességének beállítása<br>Lehetővé teszi, hogy beavatkozzon a sebességkezelő sávokon és a lekapcsolási Időzítőn |
| AUTO | Automata funkció<br>Az AUTO üzemmód kikapcsolásához nyomja meg a menü egy másik funkcióját                             |
| 4    | Intenzív sebesség beállítása                                                                                           |
| 24   | 24h funkció                                                                                                    |
| ×    | Vissza az előző menühöz                                                                                                |
| Ŀ    | Motor kikapcsolási időzítő funkció                                                                                     |

# Világító berendezés kezelőmenü

|            | ָי<br>ט                        | AUTO        | ÷Ö.        | ılı | 00 | \$ |
|------------|--------------------------------|-------------|------------|-----|----|----|
| lkon       | Funkció                        |             |            |     |    |    |
| - <b>.</b> | Fény intenzitásának beállítása |             |            |     |    |    |
| B          | Fény színhőmé                  | rsékletének | beállítása |     |    |    |
| ×          | Vissza az előző                | ó menühöz   |            |     |    |    |

Környezeti paraméterek monitorálása menü

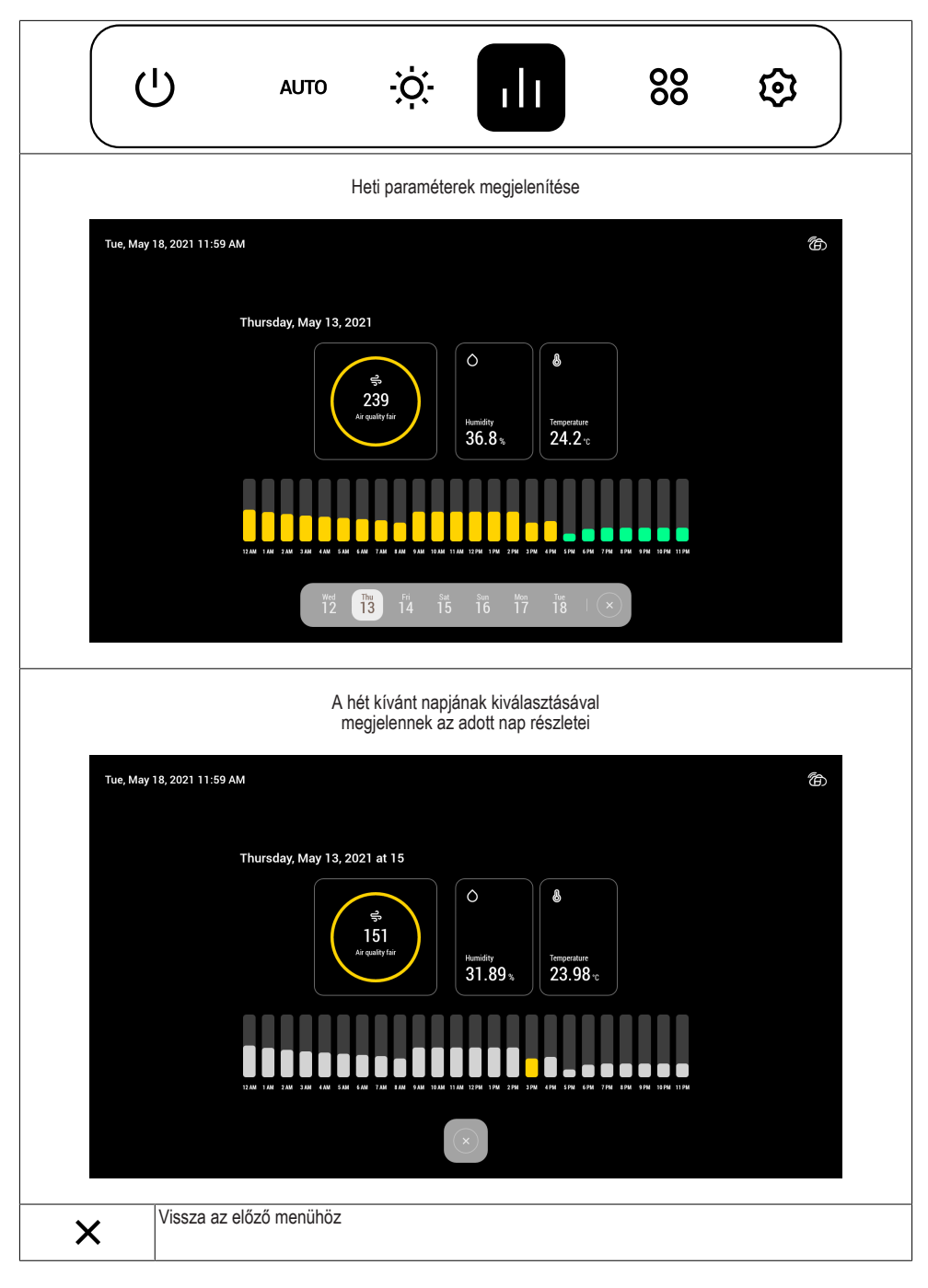

Alkalmazások kezelőmenü

|          | ט                                 | AUTO                              | ò. | ılı | 00 | \$ |
|----------|-----------------------------------|-----------------------------------|----|-----|----|----|
| lkon     | Funkció                           |                                   |    |     |    |    |
| Ō        | Főzési időzítá<br>Be lehet állíta | ő beállítása<br>ani több Időzítés | it |     |    |    |
| $\oplus$ | Belépés a Bö                      | ngészőbe                          |    |     |    |    |
| Q        | Belépés távo                      | li webcamhoz                      |    |     |    |    |
| ×        | Vissza az elő                     | ző menühöz                        |    |     |    |    |

#### Beállítások kezelőmenü

|             | ר<br>נ                      | AUTO                           | ò. | ılı | 00 | \$ |
|-------------|-----------------------------|--------------------------------|----|-----|----|----|
| lkon        | Funkció                     |                                |    |     |    |    |
| 6           | Képernyővéo                 | dő beállítása                  |    |     |    |    |
| ((r·        | Wi-Fi kezelé                | se                             |    |     |    |    |
|             | Okostelefon<br>Több készüle | társítása<br>éket is társíthat |    |     |    |    |
| h<br>h<br>h | Kedvencek b                 | peállítása                     |    |     |    |    |
| ×           | Vissza az elő               | őző menühöz                    |    |     |    |    |

## További funkciók

| lkon | Funkció                                           |
|------|---------------------------------------------------|
| ٦    | VILLOGÓ = nincs csatlakoztatva a Wi Fi hálózathoz |
|      | ÁLLANDÓ = csatlakoztatva a Wi -Fi hálózathoz      |

A funkciók további részleteiért tekintse meg a termék használati utasítását.

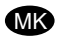

# ОСНОВНИ ФУНКЦИИ НА МОНИТОРОТ

Почетно мени

| Wed, I | Mar 24, 2021 1:59 PM                                                | 7<br>Air Quality good                        | Ô 35.8 % 🕹 22.4 ℃                   | ක                                            |         |
|--------|---------------------------------------------------------------------|----------------------------------------------|-------------------------------------|----------------------------------------------|---------|
|        |                                                                     |                                              |                                     |                                              |         |
|        |                                                                     |                                              |                                     |                                              |         |
|        |                                                                     |                                              |                                     |                                              |         |
|        |                                                                     |                                              |                                     |                                              |         |
|        |                                                                     |                                              |                                     |                                              |         |
|        |                                                                     |                                              |                                     |                                              |         |
|        |                                                                     |                                              |                                     |                                              |         |
|        |                                                                     | (U)   99 🔅                                   | ılı   % ₿                           |                                              |         |
| Икона  | Функција                                                            |                                              |                                     |                                              |         |
| Ċ      | Го вклучува/исклучува<br>Пред да ги активират<br>АВТОМАТСКИ во прва | уредот<br>е другите функц<br>брзина а осветл | ии, вклучете го<br>увањето на макси | уредот што ќе се активира во<br>мална јачина | режимот |
| AUTO   | Мени за управување со                                               | о брзината на мот                            | горот                               | <b>,</b>                                     |         |
| A<br>D |                                                                     |                                              |                                     |                                              |         |
| -ò.    | Мени за управување со                                               | осветлувањето                                |                                     |                                              |         |
| ılı    | Мени за мониторинг и г                                              | параметри за жие                             | отната средина                      |                                              |         |
| 00     | Мени за управување со                                               | апликациите                                  |                                     |                                              |         |
| হ্     | Мени за управување со                                               | поставките                                   |                                     |                                              |         |

| (        | ا، ∻ اا 88 €                                                                                                    |
|----------|----------------------------------------------------------------------------------------------------|
| Икона    | Функција                                                                                                    |
| So<br>So | Поставување на брзината на моторот<br>Овозможува интервенирање на лентите за управување со брзините и со тајмерот за исклучување |
| AUTO     | Автоматска функција<br>За да го деактивирате режимот <b>АВТОМАТСКИ</b> притиснете друга функција од ова мени                     |
| 4        | Поставување на интензивна брзина                                                                                                 |
| 24       | Функција 24ч                                                                                                    |
| ×        | Се враќа на претходното мени                                                                                                    |
| Ŀ        | Функција на тајмер за исклучување на моторот                                                                                     |

#### Мени за управување со осветлувањето

|            | Ċ                                      | AUTO          | ÷Ŏ:              | ılı           | 00 | ଡ |
|------------|----------------------------------------|---------------|------------------|---------------|----|---|
| Икона      | Функција                               | a             |                  |               |    |   |
| - <b>.</b> | Ја поставува јачината на осветлувањето |               |                  |               |    |   |
| 6          | Ја поставув                            | а температура | ата на бојата на | осветлувањето |    |   |
| ×          | Се враќа на                            | а претходното | мени             |               |    |   |

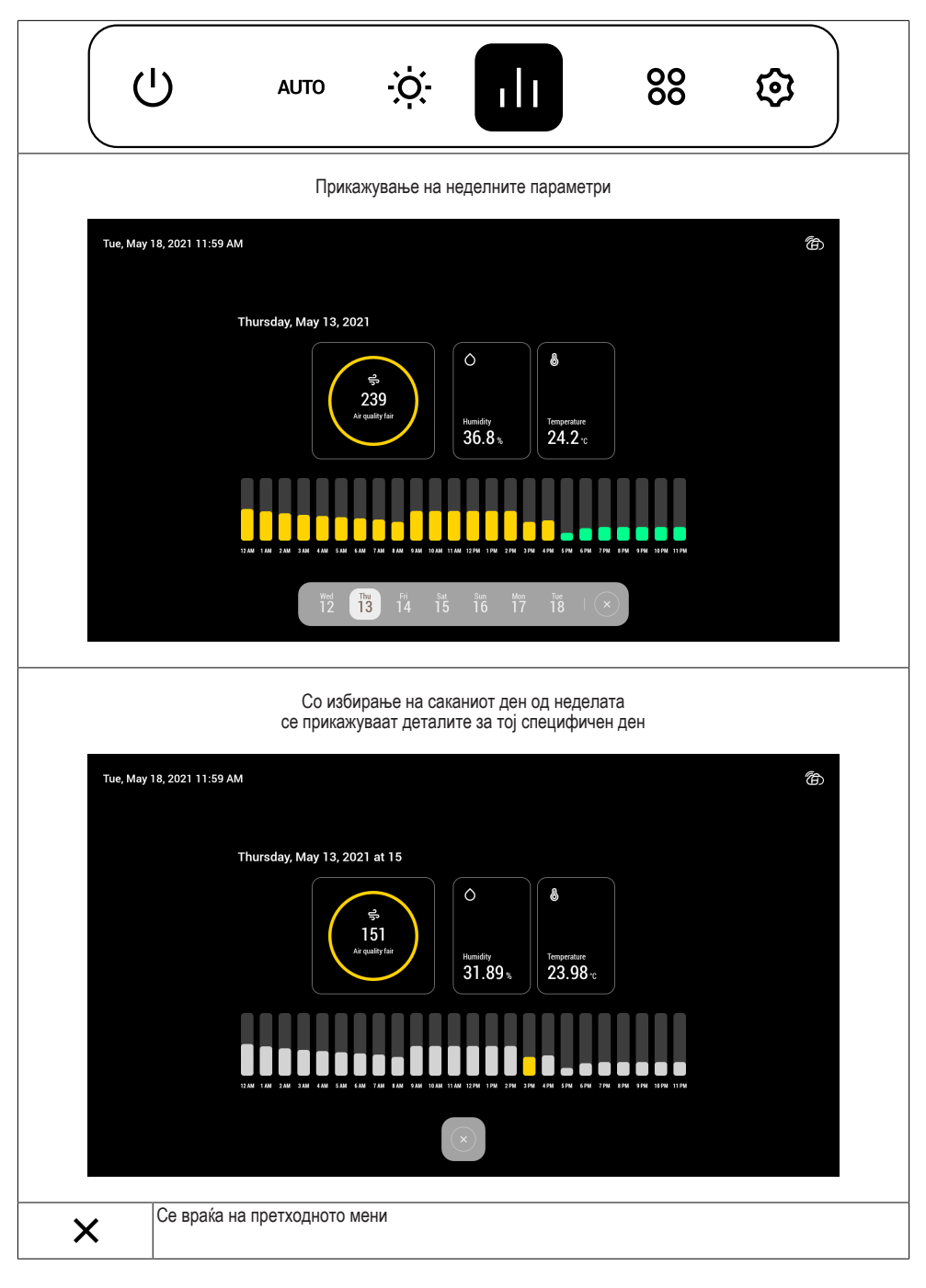

|       | ט                           | AUTO                            | ÷ờ:-                       | ılı | 80 | \$ |
|-------|-----------------------------|---------------------------------|----------------------------|-----|----|----|
| Икона | Функција                    |                                 |                            |     |    |    |
| Ō     | Поставување<br>Може да се г | е на тајмер за<br>юстават повеќ | готвење<br>је од еден тајм | iep |    |    |
|       | Пристап до г                | ірегледувачот                   |                            |     |    |    |
| Q     | Пристап до д                | алечинска веб                   | 5-камера                   |     |    |    |
| ×     | Се враќа на                 | претходното м                   | ени                        |     |    |    |

#### Мени за управување со поставките

|       | Ċ                            | AUTO                          | <u>ې</u> ن         | ılı | 00 |  |
|-------|------------------------------|-------------------------------|--------------------|-----|----|--|
| Икона | Функција                     |                               |                    |     |    |  |
| Ċ     | Го поставува                 | и чуварот на ен               | фанот              |     |    |  |
| ((r·  | Wi-Fi управу                 | вање                          |                    |     |    |  |
|       | Спарува со г<br>Може да се с | аметен телеф<br>спарат повеќе | он<br>од еден уред |     |    |  |
| -     | Поставување                  | е на претпочит                | ани вредности      | 1   |    |  |
| ×     | Се враќа на                  | претходното м                 | ени                |     |    |  |

#### Други функции

| Икона | Функција                                                                         |
|-------|----------------------------------------------------------------------------------|
| Ô     | ТРЕПКА = не е поврзано на Wi Fi мрежата<br>ПОСТОЈАНО = поврзано на Wi-Fi мрежата |

За повеќе информации на функциите погледнете го прирачникот користен од производот.

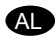

# FUNKSIONET KRYESORE TË MONITORIT

Menuja fillestare

| Wed, Ma | ır 24, 2021 1:59 PM                                                        | 7<br>Air Quality good                         | O 35.8 % 🜡                | 22.4 °C                   | ෯                              |
|---------|----------------------------------------------------------------------------|-----------------------------------------------|---------------------------|---------------------------|--------------------------------|
|         |                                                                            |                                               |                           |                           |                                |
|         |                                                                            |                                               |                           |                           |                                |
|         |                                                                            |                                               |                           |                           |                                |
|         |                                                                            |                                               |                           |                           |                                |
|         |                                                                            |                                               |                           |                           |                                |
|         |                                                                            |                                               |                           |                           |                                |
|         |                                                                            |                                               |                           |                           |                                |
|         |                                                                            |                                               | 111   88                  | 0                         |                                |
| Ikona   | Funksioni                                                                  |                                               |                           |                           |                                |
| Ċ       | Ndez/fik pajisjen<br>Para se të aktivizoni fun<br>shpejtësinë e parë dhe d | ksionet e tjera, ndi<br>ritat me intensitet i | iqni pajisjen<br>maksimal | që do të aktivizohet në m | odalitetin <b>automatik</b> me |
| AUTO    | Menuja e menaxhimit të                                                     | shpejtësisë së mo                             | torit                     |                           |                                |
| Ś       |                                                                            |                                               |                           |                           |                                |
| -Ò-     | Menuja e menaxhimi i im                                                    | piantit të ndriçimit                          |                           |                           |                                |
| 111     | Menuja e monitorimit të p                                                  | parametrave të am                             | bientit                   |                           |                                |
| 00      | Menuja e menaxhimit të                                                     | aplikacioneve                                 |                           |                           |                                |
| ত্ত     | Menuja e menaxhimit të                                                     | cilësimeve                                    |                           |                           |                                |

Menuja e menaxhimit të shpejtësisë së motorit

|       | ا، ∻ مت∎ ل                                                                                                    |
|-------|----------------------------------------------------------------------------------------------------|
| Ikona | Funksioni                                                                                                    |
| Å     | Konfigurimi i shpejtësisë së motorit<br>Mundëson ndërhyrjen në shiritat e menaxhimit të shpejtësisë dhe të kohëmatësit të fikjes |
| AUTO  | Funksioni automatik<br>Për të çaktivizuar modalitetin <b>automatik</b> , shtypni një funksion të kësaj menuje                    |
| 4     | Konfigurimi i shpejtësisë intensive                                                                                              |
| 24    | Funksionim 24 orë                                                                                                    |
| ×     | Kthehu në menunë e mëparshme                                                                                                    |
| Ŀ     | Funksioni i kohëmatësit të fikjes së motorit                                                                                     |

# Menuja e menaxhimi i impiantit të ndriçimit

|       | ር                                 | AUTO          | ÷Ŏ:               | ılı | 00 | \$ |
|-------|-----------------------------------|---------------|-------------------|-----|----|----|
| Ikona | Funksion                          | i             |                   |     |    |    |
|       | Konfiguron intensitetin e dritave |               |                   |     |    |    |
| 6     | Konfiguron t                      | emperaturën e | ngjyrës së dritav | /e  |    |    |
| ×     | Kthehu në m                       | nenunë e mëpa | rshme             |     |    |    |

Menuja e monitorimit të parametrave të ambientit

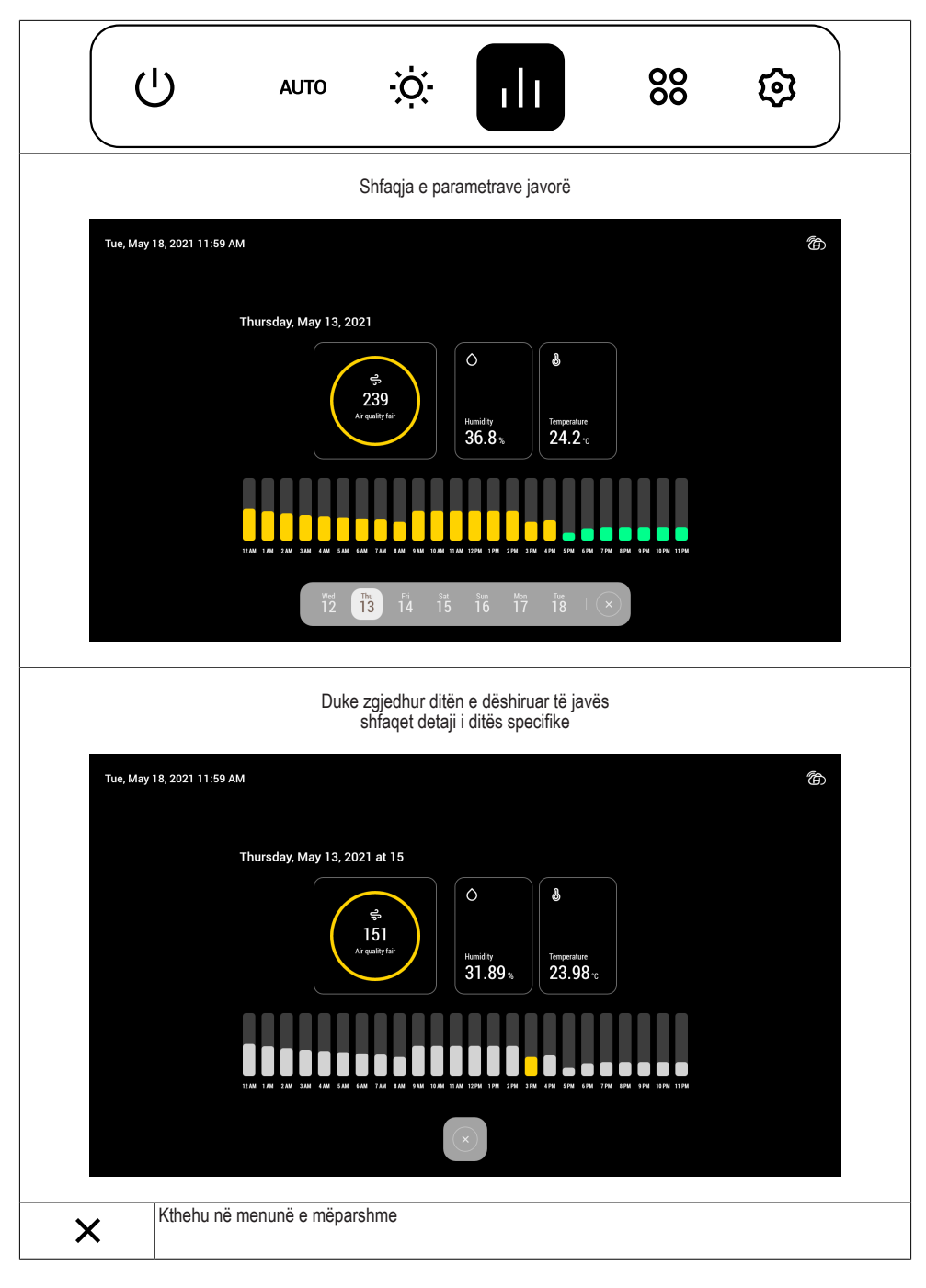

|          | ט                               | AUTO                             | ò.                       | ılı             | 000000 | ₿ |
|----------|---------------------------------|----------------------------------|--------------------------|-----------------|--------|---|
| Ikona    | Funksioni                       |                                  |                          |                 |        |   |
| Ō        | Konfigurimi i k<br>Është e mund | ohëmatësit të<br>ur të konfiguro | gatimit<br>ni më shumë s | e një kohëmatës |        |   |
| $\oplus$ | Hyrja në shfle                  | tues                             |                          |                 |        |   |
| Q        | Hyrja në një k                  | amerë në dista                   | incë                     |                 |        |   |
| ×        | Kthehu në me                    | nunë e mëpars                    | shme                     |                 |        |   |

#### Menuja e menaxhimit të cilësimeve

|            | С<br>U                     | AUTO                      | ÷ờ:-        | ılı | 00 |  |
|------------|----------------------------|---------------------------|-------------|-----|----|--|
| Ikona      | Funksio                    | ni                        |             |     |    |  |
| Ó          | Konfigurim                 | i i screensaver-it        |             |     |    |  |
| ((r·       | Menaxhimi                  | i Wi-Fi                   |             |     |    |  |
|            | Lidh smarti<br>Mund të lid | fonin<br>Ihni më shumë se | një pajisje |     |    |  |
| <b>å</b> å | Konfigurim                 | i i preferencave          |             |     |    |  |
| ×          | Kthehu në                  | menunë e mëpar            | shme        |     |    |  |

## Funksione të tjera

| Ikona | Funksioni                                  |
|-------|--------------------------------------------|
| ٦     | PULSON = nuk është lidhur me rrjetin Wi Fi |
| ا     | FIKSE = lidhur me rrjetin Wi-Fi            |

Për detaje të mëtejshme të funksioneve, referojuni manualit të përdorimit të produktit.

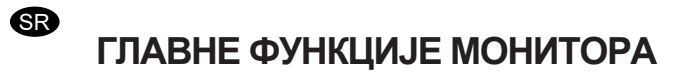

Почетни мени

| Wed, M | ar 24, 2021 1:59 PM                                                     | 7<br>Air Quality good                       | 🔿 35.8 % 🌡 22.4 °C         |                         | Ġ            |
|--------|-------------------------------------------------------------------------|---------------------------------------------|----------------------------|-------------------------|--------------|
|        |                                                                         |                                             |                            |                         |              |
|        |                                                                         |                                             |                            |                         |              |
|        |                                                                         |                                             |                            |                         |              |
|        |                                                                         |                                             |                            |                         |              |
|        |                                                                         |                                             |                            |                         |              |
|        |                                                                         |                                             |                            |                         |              |
|        |                                                                         |                                             |                            |                         |              |
|        |                                                                         | U   % *                                     | ılı   88 🕸                 |                         |              |
| Икона  | Функција                                                                |                                             |                            |                         |              |
| Ċ      | Укључује/искључује уре<br>Пре активирања остал<br>брзином и светла макс | еђај<br>их функција, укљ<br>ималним интензи | учите уређај који<br>тетом | ће се активирати у АУТО | режиму првом |
| AUTO   | Мени за управљање бр                                                    | эзином мотора                               |                            |                         |              |
| So     |                                                                         |                                             |                            |                         |              |
| Ò.     | Мени за управљање си                                                    | ІСТЕМОМ ОСВЕТЉЕІ                            | ња                         |                         |              |
| 11     | Мени за надгледање па                                                   | араметара околин                            | le                         |                         |              |
| 00     | Мени за управљање аг                                                    | ликацијама                                  |                            |                         |              |
| ହ      | Мени за управљање по                                                    | одешавањима                                 |                            |                         |              |

| Икона | Функција                                                                                                    |
|-------|----------------------------------------------------------------------------------------------------|
| Я     | Подешавање брзине мотора<br>Омогућава интервенцију на тракама за управљање брзином и тајмеру за искључивање |
| AUTO  | Функција аутоматски<br>Да бисте деактивирали режим АУТО, притисните неку другу функцију овог менија         |
| 4     | Подешева интензивну брзину                                                                                  |
| 24    | Функција 24ч                                                                                                |
| ×     | Враћање на претходни мени                                                                                   |
| Ŀ     | Функција тајмера за искључивање мотора                                                                      |

#### Мени за управљање системом осветљења

|            | Ċ                      | AUTO         | ÷Ŏ.        | ılı | 00 | \$ |
|------------|------------------------|--------------|------------|-----|----|----|
| Икона      | Функција               | l            |            |     |    |    |
| - <b>.</b> | Подешава јачину светла |              |            |     |    |    |
| 6          | Подешава т             | емпературу б | оје светла |     |    |    |
| ×          | Враћање на             | претходни ме | ни         |     |    |    |

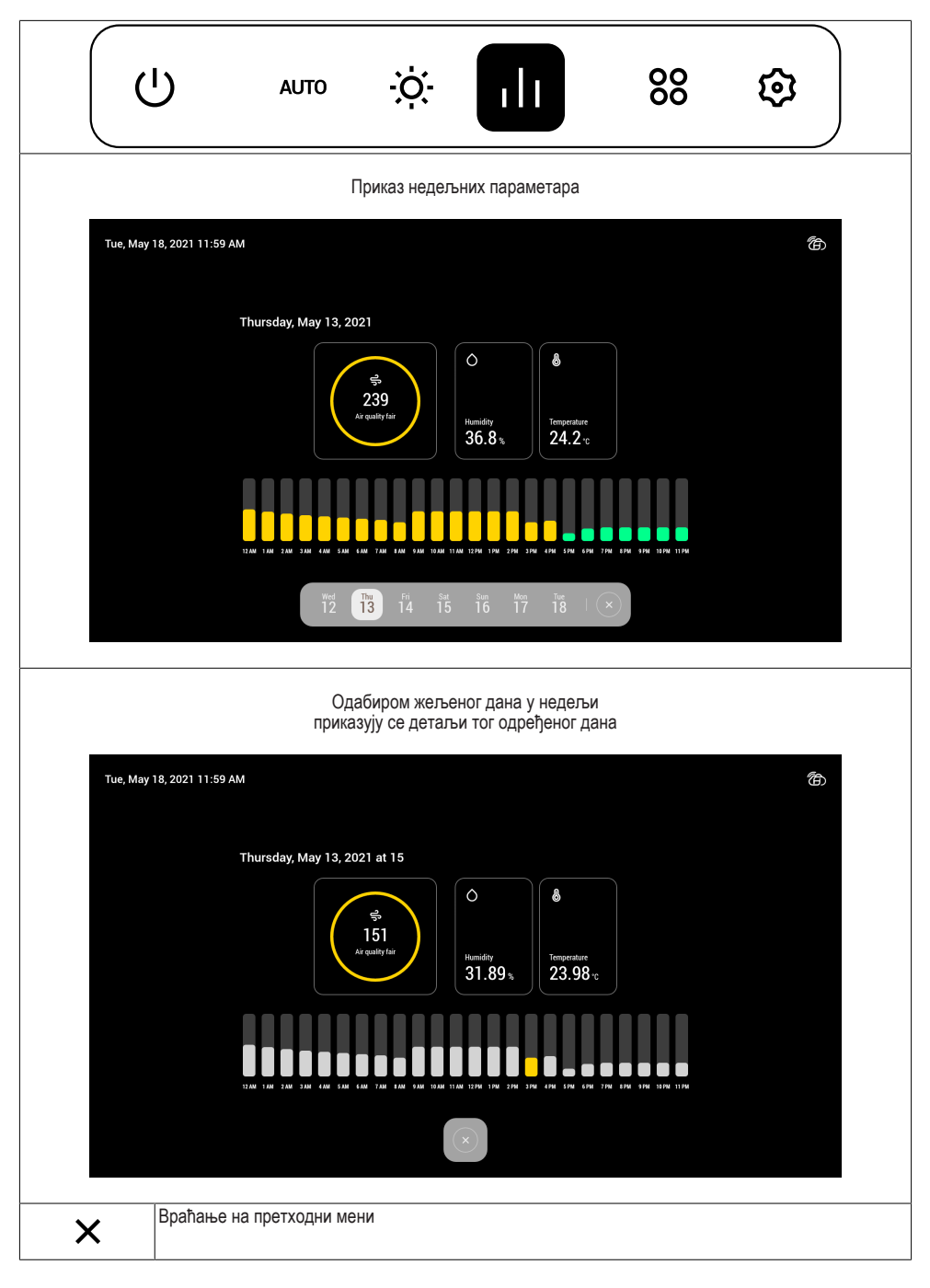

| (        | ָּרָ רָ                           | AUTO                     | ÷ờ:-           | ili | 00 | ₿ |
|----------|-----------------------------------|--------------------------|----------------|-----|----|---|
| Икона    | Функција                          |                          |                |     |    |   |
| Ō        | Подешавање та<br>Могуће је постав | мера за ку<br>ити више т | вање<br>ајмера |     |    |   |
| $\oplus$ | Приступ претра                    | кивачу                   |                |     |    |   |
| Q        | Приступ даљино                    | кој веб кам              | ери            |     |    |   |
| ×        | Враћање на пре                    | тходни мен               | И              |     |    |   |

#### Мени за управљање подешавањима

|                | <u>م</u> ل                           | UTO              | ÷ờ:-   | ılı | 00 |  |
|----------------|--------------------------------------|------------------|--------|-----|----|--|
| Икона          | Функција                             |                  |        |     |    |  |
| Ċ              | Поставља скринс                      | ејвер            |        |     |    |  |
| ((r            | Управљање вај-ф                      | ајом             |        |     |    |  |
|                | Упаривање телеф<br>Могуће је повезат | оона<br>и више у | ређаја |     |    |  |
| <u></u><br>۹۹۴ | Подешавање пос                       | гавки            |        |     |    |  |
| ×              | Враћање на прет                      | кодни мен        | ни     |     |    |  |

# Остале функције

| Икона | Функција                                                                       |
|-------|--------------------------------------------------------------------------------|
| Ĩ     | ТРЕПЕРИ = није повезан са вај-фај мрежом<br>ФИКСНО = повезан са вај-фај мрежом |

За више детаља о функцијама погледајте упутство за употребу производа.

# CE

991.0621.406\_01 - D00000007988\_00 - 200630